# แนวทางการแก้ไขและบันทึกข้อมูล OP/PP Individual

#### <u>ตาราง Person</u>

โครงสร้างแฟ้มข้อมูลมาตรฐาน 18 แฟ้ม ของ สนย. กระทรวงสาธารณสุขและการตรวจสอบข้อมูล

1. แฟ้ม PERSON

| ลำดับ | CAPTION                    | NAME     | TYPE | WIDTH | DESCRIPTION                                           | ตรวจสอบ |
|-------|----------------------------|----------|------|-------|-------------------------------------------------------|---------|
| 1     | รหัลสถานบริการ             | PCUCODE  | С    | 5     | รหัสมาตรฐานจาก สำนักนโยบายและยุทธศาสตร์               | ~       |
| 2     | เลขที่บัตรประชาชน          | CID      | С    | 13    | เลขประจำตัวประชาชน ตามกรมการปกครองกำหนดเป็น           | ~       |
|       |                            |          |      |       | รหัลประจำตัวบุคคล                                     |         |
| 3     | รหัสบุคคล                  | PID      | С    | 13    | รหัลบุคคลที่กำหนดโดยโปรแกรมเรียงลำดับไม่ซ้ำกัน ใช้    | ~       |
|       |                            |          |      |       | สำหรับเชื่อมโยงหาตัวบุคคลในแฟ้มอื่น ๆ (สามารถ         |         |
|       |                            |          |      |       | กำหนดได้ตั้งแต่ 1-13 หลัก)                            |         |
| 4     | รหัลบ้าน                   | HID      | С    | 14    | รหัสบ้านที่กำหนดโดยโปรแกรมจากแฟ้ม HOMEและรหัส         |         |
|       |                            |          |      |       | นี้จะซ้ำกันได้พากบุคคลอาศัยอยู่ในหลังคาเรือนเดียวกัน  |         |
|       |                            |          |      |       | อ้างอิงเพื่อค้นทาบ้านในแฟ้ม HOME(ตามทะเบียนบ้าน)      |         |
| 5     | คำนำหน้า                   | PRENAME  | С    | 20    | รหัสมาตรฐานตามกรมการปกครอง                            |         |
| 6     | ชื่อ                       | NAME     | С    | 50    |                                                       |         |
| 7     | นามสกุล                    | LNAME    | С    | 50    |                                                       |         |
| 8     | เลขที่ HN (ถ้ามี)          | HN       | С    | 9     | เลขทะเบียนการมารับบริการ (สามารถกำหนดได้ตั้งแต่       |         |
|       |                            |          |      |       | 1-9 หลัก)                                             |         |
| 9     | เพศ                        | SEX      | С    | 1     | 1 = ชาย , 2 = หญิง                                    | ~       |
| 10    | วันเกิด                    | BIRTH    | С    | 8     | วันเดือนปีเกิด กำหนดเป็น ค.ศ. (ทาาาาMMDD) (หากไม่     | ~       |
|       |                            |          |      |       | ทราบวัน เดือนที่เกิด แต่ทราบ ค.ศ. เกิด ให้กำหนดวัน    |         |
|       |                            |          |      |       | เกิดเป็นวันที่ 1 มกราคม ของปี ค.ศ. นั้นๆ)             |         |
| 11    | บ้านเลขที่(ตามทะเบียนบ้าน) | HOUSE    | С    | 75    | บ้านเลขที่ และถนน หรือซอย ตามทะเบียนบ้าน              |         |
| 12    | หมู่ที่ (ดามทะเบียนบ้าน)   | VILLAGE  | С    | 2     | เลขหมู่ ตามทะเบียนบ้าน (ใช้ 0 แทนช่องว่าง)            |         |
| 13    | สำบล (ตามทะเบียนบ้าน)      | TAMBON   | С    | 2     | รหัลตำบลตามกรมการปกครอง (ใช้ 0 แทนช่องว่าง)           |         |
| 14    | อำเภอ (ตามทะเบียนบ้าน)     | AMPUR    | С    | 2     | รหัสอำเภอตามกรมการปกครอง (ใช้ 0 แทนช่องว่าง)          |         |
| 15    | จังหวัด (ตามทะเบียนบ้าน)   | CHANGWAT | С    | 2     | รหัสจังหวัดตามกรมการปกครอง (ใช้ 0 แทนช่องว่าง)        |         |
| 16    | สถานะสมรส                  | MSTATUS  | С    | 1     | 1 = โสด , 2 = คู่ , 3 = ม่าย ,4 = หย่า , 5 = แยก, 6 = | ~       |
|       |                            |          |      |       | สมณะ, 9 = ไม่ทราบ                                     |         |
| 17    | อาชีพ                      | OCCUPA   | С    | 3     | รทัสมาตรฐาน สำนักนโยบายและยุทธศาสตร์                  | ~       |
| 18    | เชื้อชาติ                  | RACE     | С    | 3     | รหัสมาตรฐานตามกรมการปกครอง                            |         |
| 19    | สัญชาติ                    | NATION   | С    | 3     | รหัสมาตรฐานตามกรมการปกครอง                            | ~       |
| 20    | ศาสนา                      | RELIGION | С    | 1     | รหัสมาตรฐาน สำนักนโยบายและยุทธศาสตร์                  |         |
|       |                            |          |      |       |                                                       |         |

การแก้ไขและบันทึกข้อมูลประวัติผู้ป่วย

## 1. กรณี ผู้ป่วยรายใหม่ มารับบริการ

| ไปงา | 1<br>111 B 3 ST | <ul> <li>ระบบบัญชี</li> <li>1 - 8 *</li> </ul> | งานอื่นๆ * |               | รายงาน  | Tools | ช่วยเหลือ - |
|------|-----------------|------------------------------------------------|------------|---------------|---------|-------|-------------|
|      | เวชระเร         | มียนผู้ป่วย                                    | <          |               |         | ช่วย  | เหลือ       |
|      | One s           | top service                                    |            |               |         |       |             |
|      | Docto           | ir workbench                                   | ı          |               |         |       |             |
|      | ทะเบียง         | เน็ดผู้ป่วย                                    |            |               |         |       |             |
|      | รายงาน          | ua Lab                                         |            |               |         |       |             |
|      | ทะเบียน         | เผู้ป่วยที่ส่งต่อม                             | าจากงาน Ho | ome health ca | ure sw. |       |             |
|      | Tools           |                                                |            |               |         |       |             |

| 👬 ข้อมูลเวชระเบียนผู้ป่วย                                               |       |
|-------------------------------------------------------------------------|-------|
| HN ลงทะเบียนใหม่ [F1] ดันหา [F2] Finger Identify [F3] ส่งตรวจ [F4]      | erson |
| ข้อมูลทั่ว 😥 คืนหา(โละ ) คืนหาตามที่อยู่                                |       |
| ค้าน <mark>์ No. code ชื่อ - นามสา ที่อยู่</mark> วูปผู้ป่วย ลายนิ้วมือ |       |
|                                                                         |       |
| ŷn                                                                      |       |
| กด Spacebar เพื่อก้นหา บุกกลที่ต้องการแก้ไข                             |       |
| หรือ กด อ้าเหา F2 (อ้าเหาจากตาราง Patient)                              |       |
| msu                                                                     |       |
| สิทธิการ<br>                                                            | ลา    |
| ชื่<br><mark> ไก้หน้ายู่บ่วย ประวัติการรักษา ตกลง ยกเลิก</mark>         | ) 00  |
| DW CID Imp began sman sea (L                                            | :)    |
|                                                                         |       |
|                                                                         |       |
|                                                                         |       |
| พิมพ์บัตรประจำตัว [F5] DW EMR [F6] ลบข้อมูลเวชระเบียน มีนทึก [F8] มีน   | [F9]  |

| OPDCardForm                                  | - 🗆 X                                                                                                    |   |
|----------------------------------------------|----------------------------------------------------------------------------------------------------|---|
| 👔 ข้อมูลเว                                   | เระเบียนผู้ป่วย                                                                                                    |   |
| HN                                           | สงทะเบียนใหม่ [F1]         ดันหา [F2]         Finger Identify [F3]         ส่งตรวจ [F4]                                                                                                    |   |
| ข้อมูลทั่วไป ประวั                           | ກາຈມາຈັນນຈິກາະ                                                                                                    |   |
| คำนำหน้า                                     | - ชื่อ นามสกุล รูปผู้ป่วย                                                                                                    |   |
| CID                                          | G วันเกิด - เวลาเกิด 🗘 เพศ -                                                                                                    |   |
| บ้านเลขที่                                   | หมู่ ถนน                                                                                                    |   |
| จังหวัด                                      | <u>ในกรณีค้นไม่พบให้นำ ข้อมูลเข้าจาก Person</u>                                                                                                    |   |
| อาชีพ                                        |                                                                                                    |   |
| เชอชาต                                       | <ul> <li>สญชาต</li> <li>▼</li> <li>ศาสนา</li> <li>▼</li> <li>คาสนัย</li> </ul>                                                                                                    |   |
| สิทธิการรักษา                                | - ňuša                                                                                                    |   |
| ชื่อบิตา                                     | นามสกุล ชื่อมารดา นามสกุล เก็บรูป < 1/0 > เก็บ ลบ                                                                                                    |   |
| No                                           | DW CID — ไทย ข้อมูลการพัดกรอง (UE)                                                                                                    |   |
| (พิมพ์บัตรประจำตั<br>พ.ศ. 1997)<br>HOSXP : P | F5)       DW EMR [F6]       ลิปข้อมูลเวรระเบียน       เส็นตรวจหลังจากบันทึก       มันทึก [F8]       มัด [F9]         HOSx9 : Primary Care Unit Information System                                                                                                    |   |
|                                              | อังเราสารสาร         Dreg a column header here to group by that.         มัง           คำนำหน้า         ลักดับ Person ID บ้านลอยที่ คำนำหน้า 15         อายุ (5) อายุ (50 บา หนู่ ชื่อ           CID         > 1         613 74/3         งาพ                                                                                                    |   |
|                                              | รักษณฑที่ 2 2201/86/2 นาย 3ม 1 5 โป.                                                                                                    | _ |
|                                              | พิมพ์ชื่อ-สกุล ผู้ป่วยที่ต้องการค้นหากดปุ่ม> ค้นหา (ค้นหาจากตาราง Person)                                                                                                    |   |
|                                              | เ <sup>®่มท</sup> ์                                                                                                    |   |
|                                              | ล้าชักรรักษา – 61 164 บา 6 5116610113 ไป บั 611916111 136861 31191 บุ 67 191161                                                                                                    |   |
|                                              | <ul> <li>- ถ้าไม่มีชื่อ กดปุ่ม&gt; ยกเลิก เพื่อกลับไปเพิ่มในเวชระเบียน</li> </ul>                                                                                                    |   |
|                                              | Note                                                                                                    |   |
|                                              | N(4 ( ) ) ) ) + - √ × ♥            • 2 นุเพท            • 2 นุเพท            • 2 นุเ |   |
|                                              | พิมพ์บัตรประจำดัว (F5) DW EMR (F6) สมข้อมูลเวอระเบียน 🔲 ส่งครวจหลังจากบันกัก บันทึก (F8) มีค (F9)                                                                                                    |   |
| CAPS NUM SCRL OV                             | Lins 2007: ADMIN<br>mrtftülsuns, 👔 tulsunsuCPPP_NHSO @ HOSxP : Primary Care 🔯 นนวงานการแก้ไขและล 🔨 untitled - Paint 🔃 🕬 🛞 💭 🐨 🖓 🛞 👰 🗐 12 다입                                                                                                    |   |

#### ในกรณีค้นไม่พบให้นำ ข้อมูลเข้าจาก Person

| OPDCardFo      | orm                  | _                     |                           | - 🗆 X                                              |
|----------------|----------------------|-----------------------|---------------------------|----------------------------------------------------|
| 📫 ข้อมูร       | ลเวชระเบียนผู้ป่วย   |                       |                           |                                                    |
| HN 0003        | 3714 สงทะเจ้         | บียนใหม่ [F1] 🔵 ค้นหา | [F2] Finger Identify [F3] | ส่งตรวจ [F4]                                       |
| ข้อมูลทั่วไป ป | ระวัติการมารับบริการ |                       |                           |                                                    |
| ด้ำนำหน้า      | นาย - ชื่อ ทด        | คล่อบ                 | นามสกุล ทคสอบ             | รูปผู้ป่วย ลายนิ้วมือ                              |
| CID            | 1234567890123        | G วันเกิด 1/6/25      | 551 👻 เวลาเกิด 01:00:00   | เพศชาย 👻                                           |
| บ้านเลขที่     | 11 หมู่ 11           | ถนน มิตรภาพ           |                           |                                                    |
| จังหวัด        | สระบุรี 🗸            | อำเภอ แก่งคอย         | - ทำบล แก่งค              |                                                    |
| อาชีพ          | ในความปกครอง         |                       | - โทรศัพท์                | ใน กรอบสีแดง หมายถึง ข้อมูลที่จำเป็นต้องตรวจสอบให้ |
| ชื้อชาติ       | ไทย -                | สัญชาติ ไทย           | ∽ ศาสนา พุทธ              | กอต้อง และ องให้อรงเอ้าน                           |
| การแพ้ยา       | Penicilin:สื้น       |                       |                           | 811110A 88805 81481113D8 318                       |
| สิทธิการรักษา  | ประกันสังคม          |                       | ผู้แจ้ง ทดสอบ             | กดปุ่ม >> บันทึก <b>[F8]</b>                       |
| ชื่อบิตา       | บิคาทคสอบ นามสกุล    | า ทดสอบ               | ชื่อมารตา มารตาทดสอบ นาม  | ะ รายา สัตราชา                                     |
|                | Note                 |                       |                           | <u>จากนน เหลงทะเบยนผู้ปวยรายนในระบบงานบญช 1</u>    |
|                |                      |                       |                           |                                                    |
|                |                      |                       |                           |                                                    |
|                |                      |                       |                           |                                                    |
|                | 1                    |                       |                           |                                                    |
| พิมพ์บัตรประว  | จำทัว [F5] DW EMR    | [F6] ลบข้อมูลเวชระ    | เบียน                     | 🗌 <b>ส่งทะ</b><br>มันทึก (F8) มีค (F9)             |

#### 1.1 การลงทะเบียนผู้ป่วยใหม่<u>ก</u>ดปุ่ม >> <mark>ลงทะเบียนใหม่ [F1]</mark>

#### 1.2 การลงทะเบียนผู้ป่วยเข้าใน ระบบงานบัญชี f 1

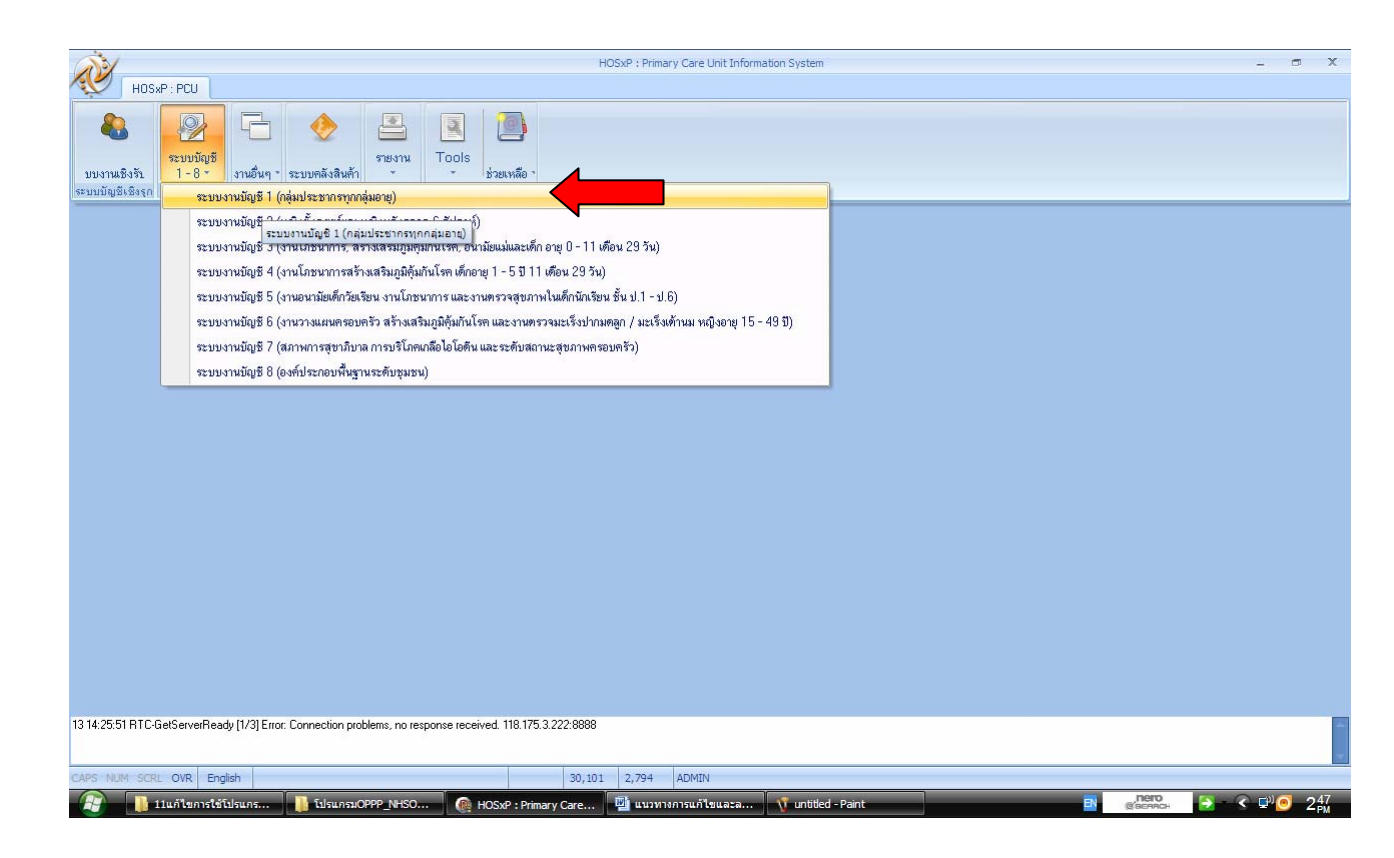

| NOC D. DOLL                                                                                                    |                                                                                                    |                                                                                                    |                                                                                                    |                                                                                                    |                                                                                                    |                                                                                                    |                                                                                |                                                                                       |                                                                                                    |                                                                                                    |                                         |
|----------------------------------------------------------------------------------------------------|----------------------------------------------------------------------------------------------------|----------------------------------------------------------------------------------------------------|----------------------------------------------------------------------------------------------------|----------------------------------------------------------------------------------------------------|----------------------------------------------------------------------------------------------------|----------------------------------------------------------------------------------------------------|--------------------------------------------------------------------------------|---------------------------------------------------------------------------------------|----------------------------------------------------------------------------------------------------|----------------------------------------------------------------------------------------------------|-----------------------------------------|
| ระบบงานบัญชี 1 (กลุ่มเ                                                                                                    | ประชากรทุกกลุ่มอา                                                                                                    | ซ์)                                                                                                    | _                                                                                                    |                                                                                                    | _                                                                                                    |                                                                                                    |                                                                                |                                                                                       |                                                                                                    |                                                                                                    |                                         |
| เลือกพื้นที่                                                                                                    |                                                                                                    | นยกตามทะเบียนบ้าน บุจจลา                                                                                                    | ทั้งหมด Google) ten                                                                                                    | กะเบียนโรคเรื่อรัง (                                                                                                    | จันหากลุ่มแป้าหมาย │Tc                                                                                                    | ools                                                                                                    |                                                                                |                                                                                       |                                                                                                    |                                                                                                    |                                         |
| หมู่ที่ ชื่อหมู่บ้าน<br>10 ซ้ำยัญเพว                                                                                                    | ตำบล<br>ชำยัญเพว                                                                                                    | รายการบ้านในพื้นที่                                                                                                    |                                                                                                    |                                                                                                    |                                                                                                    |                                                                                                    |                                                                                |                                                                                       |                                                                                                    |                                                                                                    |                                         |
| 0 นอกเบท(ใช้บันทึกคนนะ                                                                                                    | อกเขต ท่ามะปราง                                                                                                    | เพิ่มบ้า แก้ไขบ้                                                                                                    | าน ย้ายบ้าน                                                                                                    | ค้ <mark>น</mark> หาบ้านเลขที่                                                                                                    |                                                                                                    | 🗌 แสดง                                                                                                    | บุคคลหมู่ 0                                                                    |                                                                                       |                                                                                                    |                                                                                                    |                                         |
| 5 โป่งก้อนส้า                                                                                                    | ท่ามะปราง                                                                                                    | ลำดับ บ้านเลขท                                                                                                    | เลขที่ทะมัยนข้าน<br>10020241125                                                                                                    | ประเภท                                                                                                    | ถนน                                                                                                    |                                                                                                    | จำนวนบุคคลในบ้<br>ะ                                                            | nu Latitude                                                                           | L                                                                                                    | _0 🔶 รายการพระย                                                                                                    | เบครัวใ                                 |
|                                                                                                    |                                                                                                    | 2 76/1                                                                                                    | 13020241125                                                                                                    |                                                                                                    |                                                                                                    |                                                                                                    | 2                                                                              |                                                                                       |                                                                                                    | ล้ำดับคระ<br>>                                                                                                    | อบครัว                                  |
| (1)                                                                                                    |                                                                                                    | 74/2                                                                                                    | 19020294391                                                                                                    |                                                                                                    |                                                                                                    |                                                                                                    | 0                                                                              |                                                                                       |                                                                                                    |                                                                                                    |                                         |
|                                                                                                    |                                                                                                    |                                                                                                    | 19020235518<br>2234218                                                                                                    |                                                                                                    |                                                                                                    |                                                                                                    | 9                                                                              |                                                                                       |                                                                                                    |                                                                                                    |                                         |
| A                                                                                                    |                                                                                                    | د<br>بر<br>بر                                                                                                    | 010                                                                                                    | a da                                                                                                    |                                                                                                    |                                                                                                    |                                                                                |                                                                                       |                                                                                                    | Marcal of the base                                                                                                    |                                         |
| เลือ                                                                                                    | กหมู่บ้าน >                                                                                                    | >> เลือกบ้าน                                                                                                    | เ >> แก้ไข                                                                                                    | เบ้าน ที่ผู้เ                                                                                                    | ป่วยอาศัย                                                                                                    | อยู่                                                                                                    |                                                                                |                                                                                       |                                                                                                    | เพิ่มครอบข                                                                                                    | ครัว                                    |
|                                                                                                    |                                                                                                    |                                                                                                    |                                                                                                    |                                                                                                    | in the second second                                                                                                    | - Common                                                                                                    | 1                                                                              | 4                                                                                     |                                                                                                    |                                                                                                    | _                                       |
|                                                                                                    |                                                                                                    | ล้ำตับ ครอบครัวที่ทำเ<br>> 1                                                                                                    | มหน่ง คำนำหน้า<br>ดูชุ                                                                                                    | ชื่อ<br>ภัตรเตช                                                                                                    | นามสกุล<br>เพ็พงพระงารงล์                                                                                                    | เพศ                                                                                                    | วันเกิด<br>8/1/2551                                                            | เลขที่บัตรประชาช<br>119990118828                                                      | น อายุ(ปี)<br>เร 2                                                                                                    | ) อายุ(เทือน) สัญช<br>7 ไหน                                                                                                    | ราติ                                    |
|                                                                                                    |                                                                                                    | 2                                                                                                    | นางสาว                                                                                                    | สมปอง                                                                                                    | แก้วนอก                                                                                                    | ม <sub>เป</sub> ิง<br>หญิง                                                                                                    | 15/11/2517                                                                     | 336060010635                                                                          | i9 35                                                                                                    | เ 8 ไทย                                                                                                    |                                         |
|                                                                                                    |                                                                                                    | 3                                                                                                    | <del>ต</del> .ช.                                                                                                    | พรรณพินิช                                                                                                    | บุญเชิด                                                                                                    | ชาย                                                                                                    | 26/1/2547                                                                      | 173060126956                                                                          | 6                                                                                                    | 6 ไทย                                                                                                    |                                         |
|                                                                                                    |                                                                                                    | 4 เจ้า<br>5                                                                                                    | บาน นาง<br>นาย                                                                                                    | นิล<br>จม                                                                                                    | แก้วนอก<br>แก้วนอก                                                                                                    | หญิง<br>ชาย                                                                                                    | 1/7/2489                                                                       | 336060010633<br>336060010632                                                          | 32 64<br>34 62                                                                                                    | 1 ใทย<br>7 ไทย                                                                                                    |                                         |
|                                                                                                    |                                                                                                    |                                                                                                    | diam.                                                                                                    |                                                                                                    |                                                                                                    |                                                                                                    |                                                                                |                                                                                       |                                                                                                    | 1.10                                                                                                    |                                         |
|                                                                                                    |                                                                                                    | ****                                                                                                    | Q * '* 7                                                                                                    |                                                                                                    |                                                                                                    |                                                                                                    |                                                                                |                                                                                       |                                                                                                    |                                                                                                    |                                         |
|                                                                                                    |                                                                                                    | DWEMB                                                                                                    |                                                                                                    |                                                                                                    |                                                                                                    |                                                                                                    |                                                                                |                                                                                       |                                                                                                    |                                                                                                    |                                         |
| < <u> </u>                                                                                                    | >                                                                                                    |                                                                                                    |                                                                                                    |                                                                                                    |                                                                                                    |                                                                                                    |                                                                                |                                                                                       |                                                                                                    |                                                                                                    |                                         |
| CAPS NUM SCRL DIS Engle                                                                                                    | ນ ກະເນີຍນຜູ້ເລີຍອີວິກ<br>sh<br>ໄຈແດສ <mark>🌆 ໂ</mark> ນໄຈແດວມ                                                                                                    | Update Age ดั้นหา/                                                                                                    | แก้ไข Update ลิทธิ<br>DSxP : Primary Care                                                                                                    | รัจากแฟ้ม ปรับคำา<br>ADMIN<br>มามารถารแก้ไ                                                                                                    | น้ำหน้าอัตโนมัติ<br>ขและล 🥂 🐧 untit                                                                                                    | led - Paint                                                                                                    |                                                                                |                                                                                       | EN ø                                                                                                    | nero<br>Secanci                                                                                                    | 3                                       |
| CAPS NUM SCRL INS Engle<br>Account HouseDetailForm<br>ข้อมูลกาะเบียนบ้าน<br>ร้อมูลกาะเบียนบ้าน                                                                                                    | น กาะเบียนผู้เสียชีวิต<br>sh<br>Jauns ปี ประกรม<br>สัญญาบุคเ<br>ชื่อมูญบุคเ                                                                                                    | Update Age (ดันหา/<br>Icon.<br>oppe_NHso (ค.ศ.<br>ersonDetaiForm<br>อาล 74/3 หมู่ 1                                                                                                    | มมัโข Update ลิทธ์<br>DSxP : Primary Care<br>5 ด. ทำมะบ าง อ                                                                                                    | ริจากแฟ้ม ปรับคำา<br>ADMIN<br>เชิง แนวทางการแก้ไ<br>เหกิ่งคว 1 จ. มำข้อ                                                                                                    | ม้าหน้าอัตโนมัติ<br>ะและล 🕥 เกย่ป<br>มูลมาจาก patient D                                                                                                    | led - Paint<br>เใชบัาน                                                                                                    | ย้ายบ้าน                                                                       |                                                                                       | B) a                                                                                                    |                                                                                                    | 3                                       |
| CAPS NUM SCR. 215 Engl<br>มามารถ<br>มามารถระบบระบบระบบระบบ<br>ส่วยมูลการเบียนบ้าน<br>ส่วยมูลการเบียนบ้าน<br>สองกระบัยนบ้าน<br>190202411                                                                                                    | น ทะเมียนผู้เสียรีวด<br>sh<br>มีนกร โปรแกรม<br>ผู้ผู้ Account 15<br>ปัจมูลบุคง<br>25 คำนำหลัก                                                                                                    | Update Age ( ดังหา/<br>เรอาะ<br>ersorDetaForm<br>- 74/3 หมู่ 1<br>- รือ                                                                                                    | นฟ้ข Update ลิทธ์<br>วรม? : Primary Care<br>5 ด. ทำมะบ าง อ                                                                                                    | รจากแฟ้ม ปรับคำา<br>ADMEN<br>เป็ แนวทางการแก้ไ<br>เป็นทั่งคุม 1 สุ นำข้อ<br>นามสถล                                                                                                    | รักหรักอัดโนมัติ<br>ขนอะอ 🤇 💎 unbt<br>มูลมาจาก patient 🕨                                                                                                    | ied - Paint<br>ใชช้าน<br>อายุ                                                                                                    | ย้ายบ้าน                                                                       |                                                                                       | B) a                                                                                                    | nero<br>Istorico:                                                                                                    | ~                                       |
| CLPS NUM SCRL 215 Engle<br>มามารถาน<br>มามารถาน<br>มามามารถาน<br>มามารถาน<br>มามารถาน<br>มามารถาน<br>มามารถาน<br>มามารถาน<br>มามารถาน<br>มามารถาน<br>มามารถาน<br>มามารถาน<br>มามารถาน<br>มามารถาน<br>มามารถาน<br>มามารถาน<br>มามารถาน<br>มามารถาน<br>มามารถาน<br>มามารถาน<br>มามารถาน<br>มามารถาน<br>มามารถาน<br>มามารถาน<br>มามารถาน<br>มามารามารถาน<br>มามารถาน<br>มามารถาน<br>มามารามารามารถาน<br>มามารามารามารถาน<br>มามารามารามารามารามารามารามารามารามาราม                                                                                                    | น ทะเมียนผู้เสียรีวิท<br>sh<br>มีขณร โปรแกรม<br>มีอมูลบุคร<br>25 คำนำหลัก<br>และที่มีคมู-                                                                                                    | Update Age ( ดังหา/<br>1665:<br>GRPP_NHSO ( ค.ศ.<br>ersorDetaForm<br>สาล 74/3 หมู่ 1<br>- รื่อ<br>รูร์าดักประกรณ                                                                                                    | wite Update ลิทธิ<br>DSxP : Primary Care<br>5 ด. ทำมะบ. าง อ                                                                                                    | รจากแฟ้ม ปรับคำา<br>ADMEN<br>ยันแรกระการแก้ไ<br>เป็นกระการการแก้ไ<br>เป็นกระการการแก้ไ<br>หามสภุล<br>มี วันเกิด                                                                                                    | รัทษัรอิตโมมิติ<br>แนลรอง V เกษย์<br>มูลมาจาก patient                                                                                                    | led - Paint<br>โซบ้าน<br>อายุ<br>พน่ะมีอดุ                                                                                                    | ย้ายบ้าน                                                                       |                                                                                       | ×                                                                                                    |                                                                                                    | ~~~~~~~~~~~~~~~~~~~~~~~~~~~~~~~~~~~~~~~ |
| CLPS NUM SCR. 215 Engli<br>มาแก้เราะระระ<br>มาแก้เราะระระระระระระระระระระระระระระระระระระ                                                                                                    | น ทะเมียนผู้เสียชีวิต<br>sh<br>มิสมกร โปรแกรม<br>สี่อมูลบุคบ<br>125 คำนำหน้า<br>เลขที่มีครูป-                                                                                                    | Update Age ຄົນນາ/<br>ເດິດສະ<br>ersorDetaForm<br>                                                                                                    | นฟไข Update ลิทธ์<br>DSxP : Primary Care<br>5 ด.ทำมะบ าง อ<br>)) ๆตสอบ                                                                                                    | รังกามมั้ม ปรับคำท<br>ADMEN<br>เป็นแรกเกาอนนั้น<br>แน่กังค่า 1 จำนำข้อ<br>หามลถูล<br>มันมัลค<br>หน่างค่า                                                                                                    | รักษณ์รัตรโมมัติ<br>อและระ 💽 เกษย<br>มูลมาจาก patient                                                                                                    | led - Paint<br>ใชชับน<br>อายุ<br>ระมุ                                                                                                    | อ้ายบ้าน                                                                       |                                                                                       | - C X                                                                                                    |                                                                                                    | ••••                                    |
| CAPS HUM SCR. 265 Engle<br>2141/Lenst214<br>2141/Lenst214<br>2141/Lenst                                                                                                    | น ทะเมียนผู้เสียรีวด<br>sh<br>มันแกร โปรแกรม<br>มันบระก<br>มันบระก<br>เลยที่มัดรูป-<br>เพศ<br>สัญหาติ                                                                                                    | Update Age ( คัพทา<br>1605:<br>GRPP_NHSO ( ค.ศ.<br>ersorDetaForm<br>คล 74/3 หมู่ 1<br>- รื่อ<br>รูร์อตัวประหารน<br>- รื่อ<br>- รื่อ<br>- รักษา (รีล - HN                                                                                                    | นฟไข Update ลิทธ์<br>วรงP : Primary Care<br>5 ด.ทำมะบ าง อ<br>)) ทดสอบ                                                                                                    | รังกแฟ้ม ปรับคำา<br>(DMIN)<br>(2) แบบรางการแก้ไ<br>(นกั่งคะ 1 ๆ นักข้อ<br>(มามสตุล<br>(มามสตุล<br>(มามสตุล<br>(มามสตุล<br>(มามสตุล)<br>(มีจะ)                                                                                                    | รักษณ์อัตโมมัติ<br>และระ V unbit<br>มูลมาจาก patient                                                                                                    | led - Paint<br>ใชบัทน<br>อายุ<br>มนน์สัดค                                                                                                    | ข้ายข้าน<br>•                                                                  |                                                                                       | - D X                                                                                                    |                                                                                                    |                                         |
| CAPS 14.04 SCR. 26 Ergs<br>110/Lenst21c<br>100/Lenst21c<br>100/                                                                                                    | <ul> <li>พระบิยนผู้เสียชีวิต</li> <li>sh</li> <li>ประกรณ</li> <li>ริโอนกรณ</li> <li>ริโอนกรณ</li> </ul>                                                                                                    | Update Age (คัพท/<br>1605:<br>GRPP_NISO (ค.ศ.<br>ersorDetaForm<br>กล 74/3 หมู่ 1<br>- รื่อ<br>รูร์งรักประชาย<br>คัพคา (ธิว - HN<br>และเกิลยู่<br>No. code<br>0003714                                                                                                    | นห้ไข Update ลิทธิ<br>วระP : Primary Care<br>5 ด. ทำมะบ\าง อ<br>)) ๆตสอบ<br>ชื่อ - หามสฎล<br>นาย ทดสอบ ทด                                                                                                    | ริจากแฟ้ม ปรับคำา<br>ADMEN<br>เป็นบรายการแก้ระเ<br>หามสกุล<br>หามสกุล<br>มีรับเกิด<br>หรือผู้<br>เมือบบ 11 ม.11                                                                                                    | ร์ทานั่วอัดโมมัติ<br>รและล 🔍 เกษย<br>มูลมาจาก patient                                                                                                    | ied - Paint                                                                                                    | ອ້າຍນ້ຳນ                                                                       |                                                                                       | ×                                                                                                    |                                                                                                    | ~~                                      |
| CAPE 1624 5C2L 265 Ergs<br>2114/1420152<br>2114/1420152<br>2014<br>2014 | <ul> <li>พระบียนผู้เสียชีวิต</li> <li>sh</li> <li>ประกรณ</li> <li>ริประกรณ</li> <li>ริประกรณ</li> <li>ร.</li> <li>ร.</li></ul>                                                                                                    | Update Age (คัพท/<br>2615:<br>corP2NISO (ค.ศ.<br>corP2NISO<br>คล 74/3 หมู่ 1<br>ร้อ<br>อร์งอักปฐาชาชน<br>(ค.ศ.<br>ครั้ง 1979-1979)<br>(ค.ศ.<br>คล 10003714                                                                                                    | นหไข Update ลิทธ์<br>DSxP : Primary Care<br>5 ด. ทำมะบ าง อ<br>[]] ทูดสอบ<br>ชื่อ - หามสถุล<br>มาย ทดสอบ ทด                                                                                                    | รัจากแฟ้ม ปรับคำา<br>ADMEN<br>เป็นของานการแก้ง<br>เป็นกั่งค่ 1 จี ห้ายัด<br>หามสถุล<br>เป็รับเกิด<br>หรือผู้<br>สอบู่ 11 พ.11                                                                                                    | ร์หารับอิตโมมัติ<br>รและละ โร๊ แกซิป<br>มูลมาจาก patient โ<br>                                                                                                    | led - Paint                                                                                                    | ëτυžīτα<br>•                                                                   |                                                                                       |                                                                                                    |                                                                                                    | •                                       |
| <ul> <li>CAPE 14.04 SCRL 265 Engle</li> <li>200 110/120020E158Form</li> <li>302004119100580E158Form</li> <li>302004119100580E158Form</li> <li>3020041191011</li> <li>400041191011</li> <li>400041111</li> <li>400041111</li> <li>40004111</li> <li>400041111</li> <li>400041111</li> <li>400041111</li> <li>400041111</li> <li>400041111</li> <li>400041111</li> <li>400041111</li> <li>400041111</li> <li>400041111</li> <li>40041111</li> <li>40041111</li> <li>40041111</li> <li>400411111</li> <li>400411111</li> <li>400411111</li> <li>400411111</li> <li>400411111</li> <li>400411111</li> <li>4004111111</li> <li>4004111111</li> <li>4004111111</li> <li>4004111111</li></ul>                                                                                                    | u ກະເນືອນຜູ້ເລີຍອົງກ<br>sh<br>Jauna I tulauna<br>ທີ່ລະບຸລາມ<br>ເຊິ່ງມີຄານ<br>ເທດ<br>ທີ່ງານຄຳນີ້<br>ເພດກໍ່ມີການ<br>ເທດ<br>ລາຍເນັ້ານ<br>ມີຄານນ້ຳນີ້<br>ມີຄານ                                                                                                    | Update Age (คันหา/<br>12015:<br>corPP NHSO (ค.ศ.<br>ersor DetaiForm<br>กลิ 74/3 หมู่ 1<br>ร้อ<br>อริจัสัวปรุงษาคน<br>(ค.ศ.คร์อ)<br>ทั้งหา (ชีล - HN<br>และคร์ออู่<br>No. code                                                                                                    | แม้ไข Update ลิกส์<br>DSXP : Primary Care<br>5 ด.ท่ามะบาง อ<br>5 ด.ท่ามะบาง อ<br>เป็] โกดสอบ<br>มาย หาดสอบ หด                                                                                                    | รัจากแฟ้ม ปรับคำา<br>ADMEN<br>เป็นของานการแก้ระ<br>เหกิงค่ + ๆ น้ำข้อ<br>หามสภูล<br>เสือบ 11 ม.11.                                                                                                    | รักษณ์ออิกโมมัติ<br>รและละ 🕡 เกษย<br>มูลมาจาก potient 🕨<br>                                                                                                    | ed - Pant                                                                                                    | รัชชาน<br>•<br>•                                                               |                                                                                       | ×                                                                                                    |                                                                                                    |                                         |
| CAPS NUM SCRL 205 Engle<br>มามาโลการรับ 205 Engle<br>มามาโลการรับ<br>มามาโลการรับ<br>มามาโลการรับ<br>มามาโลการรับ<br>มามาโลการรับ<br>มามา<br>มามาโลการรับ<br>มามาโลการรับ<br>มามารรับ<br>มามาโลการรับ<br>มามาโลการรับ<br>มามาโลการรับ<br>มามาราราราราราราราราราราราราราราราราราร                                                                                                    | u ກະເນືອນຜູ້ເລີຍອົງກ<br>sh<br>Jauna I tulauna<br>ທີ່ລະມູລບູດເ<br>ເຊິ່ງມີຄານ<br>ທີ່ງານຄຳການ<br>ເພດ<br>ທີ່ງານຄຳການ<br>ເພດ<br>ທີ່ງານຄຳການ<br>ເພດ<br>ທີ່ງານຄຳການ<br>ເພດ<br>ທີ່ການຄຳ                                                                                                    | Update Age (คันหา/<br>12015:<br>corP2 NHSO (ค.ศ.<br>ersor DetaiForm<br>กล 74/3 หมู่ 1<br>ร้อ<br>อร์หลัวปรุงเทพน<br>(ค.ศ.ศ.ศ.<br>มีนระเรีย<br>(ค.ศ.ศ.ศ.ศ.<br>1 0003714                                                                                                    | มงไข Update ลิก£<br>DSxP : Primary Care<br>5 ค.ท่ามะบาง อ<br>5 ค.ท่ามะบาง อ<br>()]<br>†คลสอบ<br>มาย ทดสอบ ทด                                                                                                    | รัจกามมัม ปรับคำา<br>ADMEN<br>เป็นนารางการแก้ไน<br>เห็นกระค่า ๆ น่าช้อ<br>หามสกุล<br>เรื่อนหรือ<br>เพื่อปู่<br>11 พ.11:                                                                                                    | รักษณ์ออิกโมมัติ<br>รและละ 🥂 บายป<br>มูลมาจาก potient 🕨<br>                                                                                                    | led - Paint                                                                                                    | čωύτα<br>•<br>•                                                                | ingerprint                                                                            | ×                                                                                                    |                                                                                                    | ~~~                                     |
| CAPE 14.04 SCRL 205 Engle<br>110/Lenration<br>100/Line 110/Lenration<br>100/Line 110/Line 110/Line                                                                                                    | <ul> <li>าาะเมียนผู้เสียชีวิท</li> <li>sh</li> <li>มีรถาร</li> <li>ไปรณกร</li> <li>ไปรณกร</li> <li>ไปรณ</li></ul>                                                                                                    | Update Age ( ดังหา/<br>160-1:<br>00499 (NHSO ( ) HC<br>ersorDetalForm<br>จิล 74/3 หมู่ 1<br>จิล<br>ริล์<br>จิล<br>คืนหา (ริล - HN<br>แลลจะกิล์ยู่<br>No. code<br>1 0003714                                                                                                    | มห้ไข Update ลิทธ์<br>DSxP : Primary Care<br>5 ค.ท่ามะบ\าง อ<br>1)  ทดสอบ<br>ชื่อ - พวทสฎล<br>มาย ทดสอบ ทด                                                                                                    | รัจกามเงิม ปรับคำา<br>ADMIN<br>El แบบรางกามกั<br>เป็นบรางการแก้<br>หามสภุล<br>หามสภุล<br>หามสภุล<br>หามสภุล<br>หามสภุล<br>หามสภุล<br>มีร้อยู่<br>11 ม.11                                                                                                    | รับหน้าอัตโมมัติ<br>รและอ 🤉 บายป<br>มูลมาจาก potient                                                                                                    | ed - Pant<br>เโซบักน<br>อายู<br>พระมีสิดค<br>                                                                                                    | รับบ้าน<br>•<br>•<br>•                                                         | ingerprint                                                                            | ×                                                                                                    |                                                                                                    | 4                                       |
|                                                                                                    | <ul> <li>ทะเมียนผู้เสียชีวิต</li> <li>sh</li> <li>ประกร</li> <li>ไประกร</li> <li>ไประกร</li></ul>                                                                                                    | Update Age ( ดังหา/<br>160-12<br>OPPP INISO (                                                                                                    | มฟไข Update ลิทธ์<br>DSxP : Primary Care<br>5 ด. ท่ามะบ าง อ<br>1) คลสอบ<br>ชื่อ - หามสถุล<br>นาย ทดสอบ ทด                                                                                                    | ริจากแฟ้ม ปรับคำา<br>ADMIN<br>มี แบบระการแก้<br>เป็นบระเการแก้<br>เป็น<br>มามเสภูล<br>มามเสภูล<br>มาที่อยู่<br>ที่อยู่<br>11 ม. 11                                                                                                    | รังหน้าอัตโนมัติ<br>ขณะอะ ្ untit<br>มูลมาราก polient                                                                                                    | led - Paint<br>ใชบัาน<br>อายู<br>รางเมล็ดค<br>                                                                                                    | รัชบัาน<br>รับบ้าน<br>รูป โ                                                    | ingerprint                                                                            |                                                                                                    | การทึกษา การิพ<br>เพิ่าหา (-)                                                                                                    |                                         |
|                                                                                                    | <ul> <li>พาะเมือนผู้เสียชีวิท</li> <li>sh</li> <li>ม่ระกระ</li> <li>ม่ระกระ</li> <li>ม่ระ</li> <li>ม่ระ<td>Update Age ( ดังหา/<br/>160-12<br/>OPPP INISO ( ค.ศ.<br/>ersorDeta/Form<br/></td><td>มฟไข Update ลิทธ์<br/>DSxP : Primary Care<br/>5 ด. ท่ามะบ. าง อ<br/>1) คลสอบ<br/>ชื่อ - หามสกุล<br/>นาย ทดสอบ ทด</td><td>ริจากแม้ม ปรับคำา<br/>ADMIN<br/>ปี แนะรางการแก้<br/>เป็นบรางการแก้<br/>เป็น<br/>หาวเสภูล<br/>หาวเสภูล<br/>หาวเสภูล<br/>หาวเสภูล<br/>หาวเสภูล<br/>หาวเสภูล<br/>หาวเสภูล<br/>หาวเสภูล<br/>มาที่ม</td><td>รับหน้าอัตโนมัติ<br/>ขณะอาเ ្ untit<br/>มูลมหาราก potient</td><td>led = Paint<br/>โรยบ้าน<br/>อายู<br/>รรมสัสด<br/>ค</td><td>อัชบบ้าน<br/>• มี<br/>• มมิคมุคคล</td><td>ingerprint</td><td>มี<br/>ภัมขุป<br/>w EMR</td><td>การทึกษา การีพ<br/>พิศึกษา (-)<br/>มูลกามา (-)<br/>มูลกามา (-)<br/>มูลกามา (-)</td><td>4</td></li></ul> | Update Age ( ดังหา/<br>160-12<br>OPPP INISO ( ค.ศ.<br>ersorDeta/Form<br>                                                                                                    | มฟไข Update ลิทธ์<br>DSxP : Primary Care<br>5 ด. ท่ามะบ. าง อ<br>1) คลสอบ<br>ชื่อ - หามสกุล<br>นาย ทดสอบ ทด                                                                                                    | ริจากแม้ม ปรับคำา<br>ADMIN<br>ปี แนะรางการแก้<br>เป็นบรางการแก้<br>เป็น<br>หาวเสภูล<br>หาวเสภูล<br>หาวเสภูล<br>หาวเสภูล<br>หาวเสภูล<br>หาวเสภูล<br>หาวเสภูล<br>หาวเสภูล<br>มาที่ม                                                                                                    | รับหน้าอัตโนมัติ<br>ขณะอาเ ្ untit<br>มูลมหาราก potient                                                                                                    | led = Paint<br>โรยบ้าน<br>อายู<br>รรมสัสด<br>ค                                                                                                    | อัชบบ้าน<br>• มี<br>• มมิคมุคคล                                                | ingerprint                                                                            | มี<br>ภัมขุป<br>w EMR                                                                                                    | การทึกษา การีพ<br>พิศึกษา (-)<br>มูลกามา (-)<br>มูลกามา (-)<br>มูลกามา (-)                                                                                                    | 4                                       |
|                                                                                                    | <ul> <li>พาะเมียนผู้เสียชีวิท</li> <li>sh</li> <li>มันกระง</li> <li>มันกระง</li> <li>มันระง</li> <li>มันระง</li> <li></li></ul>                                                                                                    | Update Age ( ดังหา)<br>160-12<br>ORPP INISO ( ค.ศ.<br>ersorDetaForm<br>- รื่อ<br>รูร์ ข์ตัวประชาวณ<br>- รื่อ<br>- รื่อ<br>- รี่อ<br>- รื่อ<br>- รี่อ<br>- รี<br>- รี่อ<br>- รี่อ<br>- รี่อ<br>- รี่อ<br>- รี่อ<br>- รี่อ<br>- รี<br>- รี่อ<br>- รี<br>- รี่อ<br>- รี<br>- รี่อ<br>- รี<br>- รี<br>- รี่อ<br>- รี<br>- รี่อ<br>- รี่อ<br>- รี<br>- รี่อ<br>- รี<br>- รี<br>- รี่อ<br>- รี<br>- รี<br>- รี<br>- รี<br>- รี<br>- รี<br>- รี<br>- รี                                                                                                    | นฟไข Update ลิทธิ<br>DSxP : Primary Care<br>5 ด. ท่ามะบ าง อ<br>1) กลสอบ<br>พิล - พาผสกุล<br>นาย ทดสอบ ทด<br>01-01                                                                                                    | ริจากแฟ้ม ปรับคำา<br>ADMIN<br>ปี แนะภายการแก้ป<br>แนะภายการแก้<br>เป็นเม็ด<br>หามาสภูล<br>หามาสภูล<br>หารือผู้<br>เพื่อบุป 11 พ.11<br>11 พ.11                                                                                                    | รักษณ์ออกโมมัติ<br>ขณะออก                                                                                                    | led = Paint<br>ใชบักน<br>อายู<br>เหมล์ลิตค<br>= -3                                                                                                    | อ้ายบ้าน<br>▼<br>↓<br>↓<br>↓<br>↓<br>↓<br>↓<br>↓<br>↓<br>↓<br>↓<br>↓<br>↓<br>↓ | ingerprint<br>ເຊີຍອີງທ                                                                | มี<br>ภัษฐป<br>พ EMR                                                                                                    | <ul> <li>พิติการ</li> <li>พิติการ</li></ul> | 4                                       |
|                                                                                                    | <ul> <li>พาะเมียนผู้เสียชีวิต</li> <li>sh</li> <li>ประกร</li> <li>ไประกร</li> <li>ไประก</li></ul>                                                                                                    | Update Age ดังหา/<br>16012:<br>OPPP INISO ดิ HC<br>ersorDetalForm<br>- รื่อ<br>รูร์งดัวประชาวณ<br>- รื่อ<br>- รื่อ<br>- รร้อ<br>- รื่อ<br>- รร้อ<br>- รร้อ<br>- รรร<br>- รรร้อ<br>- รรรร<br>- รรร<br>- รรร<br>- รรรรร<br>- รรรรร<br>- รรรรรรรรร<br>- รรรรรรรรรร                                                                                                    | มไข Update ลิทยี<br>DSxP : Primary Care<br>5 ด.ทำมะบ าง อ<br>1) กดสอบ<br>25 - หามสกุล<br>นาย ทดสอบ ทด<br>ดีป−00<br>ก็แหก่ยู้ป่วย ปะว                                                                                                    | ริจากแฟ้ม ปรับคำา<br>ADMIN<br>© แบบรางการแก้<br>เป็นบรางการแก้<br>หาหลุด<br>หาหลุด<br>พรื่อยู่<br>เสือบบ ปังเป็น<br>5-2551 : 1−2<br>เสือกรรกษา                                                                                                    | รักรนังอิตโนมัติ<br>ขณะรอง                                                                                                    | led - Pant<br>ใชบักน<br>อายู<br>เหมล์อิต<br>อาป เก่ห                                                                                                    | อ้ายบ้าน<br>• บิลายุคคล<br>• มิลิคบุคคล                                        | ingerprint<br>ເຮັຍອີວິກ                                                               | มี<br>ภัมรูป<br>WEMR                                                                                                    | การศึกษา (-)<br>พิศิกษา (-)<br>พิศิกษา (-)<br>พิศิกษา (-)<br>พิศิกษา (-)<br>พิศิกษา (-)                                                                                                    | 4                                       |
|                                                                                                    | <ul> <li>พาะเมียนผู้เสียชีวิต</li> <li>sh</li> <li>เป็นเกณะ</li> <li>ไปในเกณะ</li> <li>มีอมูลบุคน</li> <li>ห้าอมูลบุคน</li> <li>เพศ</li> <li>เมษารับตรปะ</li> <li>เพศ</li> <li>เมษารับตรปะ</li> <li>เพศ</li> <li>เมษารับตรปะ</li> <li>เพศ</li> <li>เมษารับตรปะ</li> <li>เพศ</li> <li>เมษารับตรปะ</li> <li>เพศ</li> <li>เมษารับตรปะ</li> <li>เพศ</li> <li>เมษารับตรปะ</li> <li>เพศ</li> <li>เมษารับตรปะ</li> <li>เพศ</li> <li>เมษารับตรปะ</li> <li>เพศ</li> <li>เมษารับตรปะ</li> <li>เพศ</li> <li>เมษารับตรปะ</li> <li>เพศ</li> <li>เมษารับตรปะ</li> <li>เพศ</li> <li>เมษารับตรปะ</li> <li>เพศ</li> <li>เพศ</li> <li></li></ul>                                                                                                    | Update Age ดังหา/<br>16012:<br>OPPP NHSO ดิ HC<br>ersorDetaForm<br>- รือ<br>รูร์งดัวประชาวณ<br>- รือ<br>รูร์งดัวประชาวณ<br>- รือ<br>- รือ<br>- รรอ<br>- รรอ<br>-                                                                                                    | นฟไข Update ลิทธิ<br>DSxP : Primary Care<br>5 ด.ท่ามะบ าง อ<br>1) กดสอบ<br>10 กดสอบ ทด<br>ชื่อ - หามสกูล<br>นาย ทดสอบ ทด<br>กดสอบ ทด<br>กดสอบ หาด<br>10 - 00<br>ก็หหายู่ป่วย<br>10 - 00<br>ก็มะบ หาดเรื่องประกาศ<br>โกร                                                                                                    | รังกามเงิม ปรับคำา<br>ADMIN<br>© แบบรางการแก้<br>เป็นบรางการแก้<br>เป็น<br>หาหลุด<br>หาหลุด<br>หาหลูด<br>หาหลูด<br>หาคา<br>หารา<br>หาคา<br>หารา<br>หาคา<br>หาก<br>หลุด<br>หาหลุด<br>หาคา<br>หาก<br>หาคา<br>หาก<br>หาคา<br>หาก<br>หาก<br>หาก<br>หาก<br>หาก<br>หาก<br>หาก<br>หา                                                                                                    | รักษณ์ออกโมมัติ<br>ขณะออก                                                                                                    | led = Paint<br>ใชบักน<br>อายุ<br>พระมีอิต<br>อายุ<br>อายุ | อ้ายบ้าน<br>• บิลายุคคล<br>• ชนิลบุคคล                                         | ingerprint<br>เสียชีวิท D\<br>เสียชีวิท D\                                            | รับรูป<br>พ EMR                                                                                                    | การที่กษา อาธีพ<br>พักษา (ว)<br>มักรศึกษา (ว)<br>มักรศึกษา (ว)<br>นการศึกษา (ว)                                                                                                    | 4                                       |
|                                                                                                    | <ul> <li>พาะเมียนผู้เสียชีวิต</li> <li>sh</li> <li>ประกร</li> <li>ประกระรง</li> <li>ประกร</li> <li>ประกร</li> <li>ปร</li></ul>                                                                                                    | Update Age ดังหา/<br>16615:<br>COPP_NHSO ดิ HC<br>ersorDetalForm<br>- ชื่อ<br>- ชื่อ<br>- 80<br>- 80                                                                                                    | เมโข Update ลิทธ์<br>DSxP : Primary Care<br>5 ด. กำมะบบาง อ<br>1) กลสอบ<br>ร้อ - หามสกุล<br>นาย ทดสอบ ทด<br>ดีมหาสู้ป่วย<br>ประวั<br>ร้อง - ระบุเสอร์<br>นาย ทดสอบ ทด<br>ดีมากรู้ป่วย<br>ประวั<br>ร้อง - ระบุเลอร์<br>เมาะบบกลอบ กลุ่ม<br>เมาะบบกลอบ กลุ่ม<br>เมาะบบกลอบ เมาะบบกลอบ กลุ่ม<br>เมาะบบกลอบ กลุ่ม<br>เมาะบบกลอบ เมาะบบกลอบ กลุ่ม<br>เมาะบบกลอบ เมาะบบกลอบ กลุ่ม<br>เมาะบบกลอบ เมาะบบกลอบ กลุ่ม<br>เมาะบบกลอบ เมาะบบกลอบ กลอบ เมาะบบกลอบ กลอบ<br>เมาะบบกลอบ เมาะบบกลอบ กลอบ<br>เมาะบบกลอบ<br>เมาะบบกลอบ<br>เมาะเมาะบบกลอบ<br>เมาะเมาะบบกลอบ<br>เมาะเมาะบบกลอบ<br>เมาะ | รัจกามเงิม ปรับคำา<br>ADMIN  ■ แบรทรการแก้<br>นั้นร้างค จากรับกับ<br>มามสกุล<br>มาสังสุ<br>มาสังสุ<br>มามาสกุล<br>มาสังสุ<br>มาสังสุ<br>มามาสกุล<br>มาสังสุ<br>มามาสกุล<br>มาสังสุ<br>มามาสกุล<br>มาสังสุ<br>มามาสังสุ<br>มามาสังสุ<br>มามาสังสุ<br>มามาสังสุ<br>มามาสังสุ<br>มามาสังสุ<br>มามาสังสุ<br>มามาสังสุ<br>มามาสังสุ<br>มามาสังสุ<br>มามาสังสุ<br>มามาสังสุ<br>มามาสีง<br>มามาสีง<br>มามาสีง<br>มามาสีง<br>มามามามามามาส์ง<br>มามามามามามามามามามามามามามามามามามามา                                                                                                    | รักรนังอิตโนมัติ<br>ขณะระ                                                                                                    | led - Paint<br>ใชบ้าน<br>อายู<br>พน่ธิอด<br>                                                                                                    | รัชบ้าน<br>▼<br>↓<br>↓<br>↓<br>↓<br>↓<br>↓<br>↓<br>↓<br>↓<br>↓<br>↓<br>↓<br>↓  | <u>ingerprint</u><br>เสียรีวิคา<br>เสียรีวิคา<br>ICD10 4                              | <ul> <li>มีบรูป</li> <li>พ EMR</li> <li>รับร้ากนั่</li> </ul>                                                                                                    | ■อาจาร์กษา อารีพ<br>เส็กษา (ว)<br>พิกษา (ว)<br>มการศึกษา (ว)<br>มการศึกษา (ว)                                                                                                    | 4                                       |
|                                                                                                    | <ul> <li>พาะเมียนผู้เสียชีวิต</li> <li>ร่างกระง</li> <li>ร่างกระง</li></ul>                                                                                                    | Update Age ( ดังหา)<br>1665:<br>COPP_NHSO (                                                                                                    | แม่ไข Update ลิทธ์           DSxP : Primary Care           5 ด. ก่ามะบบาง อ           5 ด. ก่ามะบบาง อ           1) กดสอบ           10 กดสอบ           10 กดสอบ                                                                                                    | รังกามเงิม ปรับค์กา<br>ADMIN  ■ แบวทรการแก้ไ  Lufi3ค ปจาที่ท้อ<br>บาวเสกุล  Traig  Traig  Traig  Traig  Country  Traig  Traig  Tra                                                                                                    | รักรนังอิตโนมัติ<br>ขณะระ                                                                                                    | led - Paint<br>ใช่บ้าน<br>อายู<br>พน่มโดด<br>                                                                                                    | อ้ายบ้าน<br>■<br>■<br>■<br>■<br>■<br>■<br>■<br>■<br>■<br>■<br>■<br>■<br>■      | <u>ingerprint</u><br>เสียรีวิคา<br>เสียรีวิคา<br>ICD10 4                              | รับรูป<br>รักรรมรากน์                                                                                                    | การทึกษา (ว)<br>หศึกษา (ว)<br>หศึกษา (ว)<br>หศึกษา (ว)<br>มการศึกษา (ว)<br>มการศึกษา (ว)                                                                                                    | 4                                       |
|                                                                                                    | น ทะเมียนผู้สืยชีวิต<br>sh<br>isaaa<br>125 คำนำหน้า<br>เลขารีมัตรป่า<br>เมพา<br>สัญชาติ<br>ที่ รูปน้าน<br>เลขารีมัตรป่า<br>เมพา<br>สัญชาติ<br>ภิมาะเมีย<br>มหารมี<br>เลขารีมาระเมีย<br>มหารมี<br>เลขารีมาระเมีย<br>มหารมี<br>เลขารีมาระเมีย<br>มหารมี<br>เลขารีมาระเมีย<br>มหารมี<br>เลขารีมาระเมีย<br>มหารมี<br>เลขารีมาระเมีย<br>มหารมี<br>เลขารีมาระเมีย<br>มหารมี<br>เลขารีมาระเมีย<br>มหารมี<br>เลขารีมาระเมีย<br>มหารมี<br>เลขารีมาระเมีย<br>มหารมี<br>เลขารีมาระเมีย<br>มหารมี<br>เลขารีมาระเมีย<br>มหารมี<br>เมพา<br>เลขารีมาระเมีย<br>มหารมี<br>เมพา<br>เมพา<br>เมพา<br>เมพา<br>เมพา<br>เมพา<br>เมพา<br>เมพา                                                                                                    | Update Age         ดังหา/           1665:         ()           CPFP_NHSO         ()           CPFP_NHSO         ()           No.         code           DOD03714         ()           CPFP_NHSO         ()           CPFP_NHSO         ()           CPFP_NHSO         ()           CPFP_NHSO         ()           CPFP_NHSO         ()           CPFP_NHSO         ()           CPFP_NHSO         ()           CPFP_NHSO         () <td>เมโข Update ลิทธ์           DSxP : Primary Care           5 ด. ก่ามะปาง อา           5 ด. ก่ามะปาง อา           1) กดสอบ           1) กดสอบ           ร้อ - หามสกูล           มาย ากดสอบ           มาย ากดสอบ           มอยา รอยู่สะยะกลุ่มหายุ           โรด           โรด</td> <td>รังกามเงิม ปรับค์กา<br/>ADMIN<br/>■ แบบทรกางแก้ไ<br/>แก้เรคา 1 จุกันข้อ<br/>พรางสภุล<br/>พรางสภุล<br/>พรางสภุล<br/>พรางสภุล<br/>พราง<br/>พราง<br/>พา</td> <td>รักษณ์ของโมมัติ<br/>แนละอะ ( บาบปรั<br/>มูลมกจาก patient )<br/></td> <td>led - Paint</td> <td>รัชขัาน<br/>รัชขัาน<br/>↓ มีคนุคคม<br/>↓ มีคนุคคม<br/>⇒ มีคนุคคม</td> <td><u>ingerpint</u><br/>ເຂຍຮັງກາ<br/>ເດຍຮັງກາ<br/>ເດຍກາດ 4</td> <td>รับรูป<br/>รับรูป<br/>พ EMR</td> <td>การศึกษา อารีพ<br/>เส็กษา ()<br/>เส็กษา ()<br/>เส็กษา ()<br/>เมการศึกษา ()<br/>บุการศึกษา ()</td> <td>4</td> | เมโข Update ลิทธ์           DSxP : Primary Care           5 ด. ก่ามะปาง อา           5 ด. ก่ามะปาง อา           1) กดสอบ           1) กดสอบ           ร้อ - หามสกูล           มาย ากดสอบ           มาย ากดสอบ           มอยา รอยู่สะยะกลุ่มหายุ           โรด           โรด                                                                                                    | รังกามเงิม ปรับค์กา<br>ADMIN<br>■ แบบทรกางแก้ไ<br>แก้เรคา 1 จุกันข้อ<br>พรางสภุล<br>พรางสภุล<br>พรางสภุล<br>พรางสภุล<br>พราง<br>พราง<br>พา | รักษณ์ของโมมัติ<br>แนละอะ ( บาบปรั<br>มูลมกจาก patient )<br>                                                                                                    | led - Paint                                                                                                    | รัชขัาน<br>รัชขัาน<br>↓ มีคนุคคม<br>↓ มีคนุคคม<br>⇒ มีคนุคคม                   | <u>ingerpint</u><br>ເຂຍຮັງກາ<br>ເດຍຮັງກາ<br>ເດຍກາດ 4                                  | รับรูป<br>รับรูป<br>พ EMR                                                                                                    | การศึกษา อารีพ<br>เส็กษา ()<br>เส็กษา ()<br>เส็กษา ()<br>เมการศึกษา ()<br>บุการศึกษา ()                                                                                                    | 4                                       |
| เป็นของ         เป็นของ         เป็นของ           11001         11001         เป็นของ         เป็นของ           11001         11001         เป็นของ         เป็นของ         เป็นของ           1001         1001         1002         เป็นของ         เป็นของ         เป็นของ           1001         เป็นของ         1002         เป็นของ         เป็นของ                                                                                                    | <ul> <li>พาะเมียนผู้สืยชีวิต</li> <li>ร่างแกรง</li> <li>ร่างแกรง</li> <li>ร่าง</li> <li>ร่าง</li> <li>ร่าง&lt;</li></ul>                                                                                                    | Update Age         ดังหา/           12615:         ()           CPFP_NHSO         ()           CPFP_NHSO         )           CPFP_NHSO                                                                                                    | เมโข Update ลิทธ์       DSxP : Primary Care       5 ด. ก่ามะบ าง อ       5 ด. ก่ามะบ าง อ       )) กลรม       ร้อ - หามสกูล<br>มาย ากดสอบ ากด       มาย ากดสอบ ากด       มีหาย ากดสอบ ากด       มีหาย ากดสอบ กด       ค                                                                                                    | รังกามเงิม ปรับค์กา<br>ผากมางัม ปรับค์กา<br>ผากามเงิม<br>มางาสกุล<br>รับแก็ด<br>มากัลยู่<br>เสือบ 11 ม.111<br>5-2551 : 1-22<br>ติการรักษา เม<br>มางาสกุล<br>มางาสกุล<br>มางาสา<br>มางาสา<br>มางาราสา<br>มางาราสา<br>มางาสา<br>มางาสา<br>มางาสา<br>มางาสา<br>มางาสา<br>มางาสา<br>มางาสา<br>มางาสา<br>มางาสา<br>มางาสา<br>มางาสา<br>มางาสา<br>มางาสา<br>มางาสา<br>มางาสา<br>มางาสา<br>มางาสา<br>มางาสา<br>มางาสา<br>มางาสา<br>มางาสา<br>มางาสา<br>มางางาสา<br>มางาสา<br>มางาสา<br>มางาสา<br>มางาสา<br>มางา                                                                                                    | รักรนังอิตโนมัติ<br>สมองการกา patient<br>มุลมการกา patient<br>มุลมการกา<br>มุลมการกา<br>มุลมการการกา<br>มุลมการกา<br>มุลมการกา<br>มุลมการกา<br>มุลมการกา<br>มุลมการกา<br>มุลมการกา<br>มุลมการกา<br>มุลมการกา<br>มุลมการกา<br>มุลมการกา<br>มุลมการกา<br>มุลมการกา<br>มุลมการกา<br>มุลมการกา<br>มุลมการการกา<br>มุลมการกา<br>มุลมการกา<br>มุลมการกา<br>มุลมการกา<br>มุลมการกา<br>มุลมการกา<br>มุลมการกา<br>มุลมการกา<br>มุลมการกา<br>มุลมการกา<br>มุลมการกา<br>มุลมการกา<br>มุลมการการกา<br>มุลมการกา<br>มุลมการกา<br>มุลมการกา<br>มุลมการกา<br>มุลมการกา<br>มุลมการกา<br>มุลมการกา<br>มุลมการกา<br>มุลมการกา<br>มุลมการกา<br>มุลมการการกา<br>มุลมการกา<br>มุลมการกา<br>มุลมการกา<br>มุลมการกา<br>มุลมการกา | led - Paint                                                                                                    | รัชขัาน<br>รัชขัาน<br>รูป โ<br>รมใหนุดคล<br>ลดเหต รูปบันๆ ข                    | <u>ingerptint</u><br>เสียร์วิค<br>เสียร์วิค<br>ICD10 4                                | <ul> <li>มันข้ามน้ำ</li> <li>มันข้ามน้ำ</li> </ul>                                                                                                    | การศึกษา (ว)<br>หศึกษา (ว)<br>หศึกษา (ว)<br>ระณะศึกษา (ว)<br>มการศึกษา (ว)                                                                                                    | 4                                       |
| เป็นของ         เป็นของ         <                                                                                                    | <ul> <li>พายเมือบผู้เสียชีวิต</li> <li>sh</li> <li>ร่วยสกระ</li> <li>ร่วยสกระ</li> <li>ร่</li></ul>                                                                                                    | Update Age         ดังหา/           12652         ()           correst form         ()           กล         74/3 หมู่ 1           เรื่อ         ()           เรื่อ         ()           ()         ()           ()         ()           ()         ()           ()         ()           ()         ()           ()         ()           ()         ()           ()         ()           ()         ()           ()         ()           ()         ()           ()         ()           ()         ()           ()         ()                                                                                                    | แม่ไข Update ลิทธ์<br>DSAP : Primary Care<br>5 ด.ท่ามะปาง อ<br>1) กลง<br>ชื่อ - หามสกูล<br>มาย ทาดสอบ ทด<br>ก็แหายู่ป่วย ประว<br>หมาย ทาดสอบ ทด<br>กระบำเช้าใน/<br>ระนำเช้าใน/                                                                                                    | รังกณรัม ปรับค์กา<br>ผากแร้ม ปรับค์กา<br>แก่งระ 1 € หักร้อ<br>หรือสู่<br>เสือบ 11 ม.11<br>6-2551 : 1-2<br>ผักรรักษา 1<br>พระราช 1 ม.11<br>พระราช 12 ม.11<br>หรือสู่<br>เสือบ 11 ม.11                                                                                                    | รัพรรังอิตโมมัติ<br>รมมาจาก patient<br>มุมมาจาก patient<br>มุมมาจาก<br>มุมมาจาก<br>มุมมาจาก                                                                              | led - Paint<br>เป็นข้าน<br>อายุ<br>พน่มโอต<br>อายุ<br>พน่มโอต<br>อายุ<br>อายุ     | รัรษรักน<br>รัรษรักน<br>รูป โ<br>รนิยนุจคล<br>เกเรด รูปรันๆ ข                  | <u>โกดูอาวุลักส</u><br>เสียงชีวิภา<br>ICD10 4                                         | <ul> <li>มีของ</li> <li>สัมชุม</li> <li>พ EMR</li> <li>มีขางหน่างหน่าง</li> </ul>                                                                                                    | การศึกษา อารีพ<br>เสียนา ()<br>มิตามา ()<br>มิตามา ()<br>มิตามที่กษา ()<br>มิตามศึกษา ()                                                                                                    | 4                                       |
|                                                                                                    | <ul> <li>พายเมือนผู้เสียชีวิต</li> <li>sh</li> <li>ร่อมกระง</li> <li>ร่อมกระง</li> <li>ร่</li></ul>                                                                                                    | Update Age         ดังหา/           1265:         ()           ccrez NHSO         ()           crez NHSO         ()           crez NHSO         ()           crez NHSO         ()           crez NHSO         ()           crez NHSO         ()           crez NHSO         ()           crez NHSO         ()           crez NHSO         ()           crez NHSO         ()           crez NHSO         ()           creation of the state of the state of                                                                                                    | แม่ไข Update ลิทธ์           DSxP : Primary Care           5 ด. ก่ามะบ่าง อ           5 ด. ก่ามะบ่าง อ           1) กดสอบ           1) กดสอบ           ร้อ - พรมสถุล<br>มาย ทุกดสอบ           มาย ทุกดสอบ           ที่หารรู้ประม           ร้อ - พรมสถุล<br>มาย ทุกดสอบ           มาย ทุกดสอบ           ที่หารรู้ประม           ร้อ - พรมสถุล<br>มาย ทุกดสอบ           มาย ทุกดสอบ           พระสุดุล<br>มาย ทุกดสอบ           มาย กุกดสอบ           ที่หารรู้ประม           ระมาเข้าใน           ระมาเข้าใน                                                                                                    | รังกามเงิม ปรับค์กา<br>ผมภาพการแก้ไ<br>เป็นเบารถางแก้ไ<br>เป็นเป็น (จำกับ<br>งามสกุล<br>หารอยู่<br>เป็น<br>หารอยู่<br>เสือบ 11 ม.111<br>หารรักษา (จำ<br>พากรรักษา) (จำ<br>พากรรักษา) (จำ<br>พากรรราย) (จำ<br>พากรรรรราย) (จำ<br>พากรรรรราย) (จำ<br>พากรรรรรรรรรรรรรรรรรรรรรรรรรรรรรรรรรรรร                                                                                                    | รัพรมัวอัตโมมัติ<br>รและละ V เกษย<br>มูลมาจาก potient<br>มูลมาจาก potient<br>ม                                                                                                    | led - Paint                                                                                                    | อ้าอข้าน<br>• ชวิตบุคคล<br>• ชวิตบุคคล                                         | <u>ักgerprint</u><br>เสียชีวิต D<br>เฉียชีวิต D<br>ICD10 4                            | <ul> <li>พัฒนา (1997)</li> <li>พัฒนา (1997)</li> <li>พัฒน</li></ul> | การศึกษา อาซิพ<br>เศึกษา (-)<br>หศึกษา (-)<br>หลิกษา รับจ้า<br>(-)<br>บการศึกษา (-)                                                                                                    |                                         |
|                                                                                                    | <ul> <li>พระมียนผู้สอริวิท</li> <li>sh</li> <li>ร่อมกระง</li> <li>ร่อมกระง</li> </ul>                                                                                                    | Update Age         ดังหา/           1265:         ()           ccrez NHSO         ()           crez NHSO         ()           crez NHSO         ()           crez NHSO         ()           crez NHSO         ()           crez NHSO         ()           crez NHSO         ()           crez NHSO         ()           crez NHSO         ()           crez NHSO         ()           crez NHSO         ()           crez NHSO         ()           crez NHSO         ()           creation NHSO         ()           creation NHSO         ()           creation NHSO         ()           creation NHSO         ()           creation NHSO         ()           creation NHSO         ()           creation NHSO         ()           creation NHSO         ()           creation NHSO         ()           creation NHSO         ()           creation NHSO         ()           creation NHSO         ()           creation NHSO         ()                                                                                                    | แม่ไข Update ลิทธ์           25xP : Primary Care           5 ด. ก่ามะบ่าง อ           5 ด. ก่ามะบ่าง อ           1) กดสอบ           20           20           1) กดสอบ           20           20           20           20           21           20           20           20           21           20           21           21           21           21           21           21           21           21           21           21           22           23           24           25           25           25           26           27           28           29           20           20           20           20           20           20           20           20           20           20           20           20           20 <tr< td=""><td>รังกณรัง ปรับร์กา<br/>ผมมายการแก้<br/>เป็นเรารถางแก้<br/>เป็นราวการแก้<br/>หรือผู้<br/>เสือบ ที่อยู่<br/>เสือบ ที่อยู่<br/>เสือบ ที่มาที่<br/>หารรัก (ชัยมูลการจัด</td><td>รัพหนังอัตโมมัติ<br/>รและอะ V untit<br/>มูลมาจาก potient<br/>มูลมาจาก potient<br/>ม</td><td>led - Paint</td><td>ช้ายข้าน<br/>• ชวิตบุคคล<br/>• ชวิตบุคคล<br/>• ชวิตบุคคล</td><td>เสียชีวิท         DV           เสียชีวิท         DV           เป็นทีก         ไปมาการ</td><td><ul> <li>ทัพรูป</li> <li>พัทธุป</li> <li>พัทธุป</li> <li>พัทธุป</li> </ul></td><td>การศึกษา อาธีห<br/>เทรศึกษา อาธีห<br/>เศึกษา (-)<br/>มงการศึกษา (-)<br/>มงการศึกษา (-)</td><td>4</td></tr<>                                                                                                    | รังกณรัง ปรับร์กา<br>ผมมายการแก้<br>เป็นเรารถางแก้<br>เป็นราวการแก้<br>หรือผู้<br>เสือบ ที่อยู่<br>เสือบ ที่อยู่<br>เสือบ ที่มาที่<br>หารรัก (ชัยมูลการจัด                                                                                                    | รัพหนังอัตโมมัติ<br>รและอะ V untit<br>มูลมาจาก potient<br>มูลมาจาก potient<br>ม                                                                                                    | led - Paint                                                                                                    | ช้ายข้าน<br>• ชวิตบุคคล<br>• ชวิตบุคคล<br>• ชวิตบุคคล                          | เสียชีวิท         DV           เสียชีวิท         DV           เป็นทีก         ไปมาการ | <ul> <li>ทัพรูป</li> <li>พัทธุป</li> <li>พัทธุป</li> <li>พัทธุป</li> </ul>                                                                                                    | การศึกษา อาธีห<br>เทรศึกษา อาธีห<br>เศึกษา (-)<br>มงการศึกษา (-)<br>มงการศึกษา (-)                                                                                                    | 4                                       |

| Account 1PersonDetailForm                                                                                                    |                                                                                                    | - = x                                                                                                    |
|----------------------------------------------------------------------------------------------------|----------------------------------------------------------------------------------------------------|----------------------------------------------------------------------------------------------------|
| ข้อมูลบุคคล 74/3 หมู่ 5 ด.ท่ามะปราง อ.เ                                                                                                    | เก่งคอย จ น้ำข้อมูลมาจาก patient แก้ไขบ้าน                                                                              | ย้ายบ้าน                                                                                                    |
| คำนำหน้า นาย - ชื่อ ทคสอบ<br>เลขที่บัตรประจำตัวประชาชน 1234567890123 S G<br>เพศ ชาย - สถานภาพสมรส -<br>สัญชาติ ไทย - เชื้อชาติ ไทย - ศาสนา<br>I มีทะเบียนบ้าน ชนิดทะเบียนบ้าน - | นามสกุล ทดสอบ อาย<br>วันเกิด 1/6/2551 - หมู่เลือด<br>การศึกษา                                                           | !!!ห้ำม แก้ไขเลขประจำตัวประชาชน<br>ตรงนี้เด็ดขาด!!!<br>ให้แก้ที่หน้า<br>>> ระบบงานเชิงรับ>>เวชระเบียนผ้ป่วย |
| CID<br>สิทธิการรักษา ประกันสังคม -<br>เลขที่สิทธิ<br>สถานพยาบาลหลัก -<br>สถานะปัจจุบัน - วันที่ย้ายเ<br>เบอร์โทรศัพท์ บ้าน                                                      | วันเริ่มใช้ ✓ Ratient Link<br>วันหมดอายุ ✓ HN 1 3714<br>สถานพยาบาลรอง<br>เข้า ✓ วันที่จำหน่าย<br>เบอร์โทรศัพท์ ที่ทำงาน | รูป Fingerprint<br>รบัตบุคคล<br>เลียชีวิต DW EMR                                                            |
| โรดประจำตัว การเป็นสมาธิกของกลุ่มในรุมธน หฤติกรรมสุขภาพ ด้                                                                                                    | <sup>ถ</sup> นหน่งในชุมชน เครือญาฑิ ความพิการ<br>มูลที่จำเป็นต้อง wrow<br>เงให้ครบถ้วน                                  | มายถูก 🗹 Patient Link ทุกคน<br>คนเก่า ที่มารับบริการและไม่มารับบริการ<br>ยงกับข้อมูลการมารับบริการ patient) |
| <mark>ยัญแลผู้ป่วย</mark><br>สบรายการ การเยี่ยมคลินิกพิเศษ <mark>เยี่ยมบ้าน</mark> ข้อมูลฝากค                                                                                   | รรภ์   ข้อมูลการฉีด Vaccine   รับบริการ   ผังเครือญาติ                                                                  | UE ขันทึก                                                                                                   |

#### แนวทางการแก้ไขและบันทึกข้อมูล OP/PP Individual 7

#### 2. กรณี ผู้ป่วยรายเก่า

# การแก้ใข CID เลขที่ประชาชน ที่ไม่ถูกต้อง (!!! ให้แก้ใขที่หน้าจอนี้เท่านั้น!!!) ไปที่หน้า >> ระบบงานเชิงรับ>>เวชระเบียนผู้ป่วย

กด Spacebar เพื่อก้นหา บุคกลที่ต้องการแก้ไข หรือ กด ก้นหา F2 เลือก ชื่อบุคกลที่ต้องการแก้ไข CID

| HN<br>ข้อมูลทั่ว                                             | เอมูล                                     | แวชระเบยนผู<br>) คืน <del>ห</del> า(ชื่อ - H                              | ปวย<br>ลงทะเบียนใหม่ [F ตื่นหา<br>IN] [3ม                                                                                                    | [F2] [F] ger Identify [F3] ดิงห                                                                                                    | 1539 [F4] |            |                     | นั้นข้าจาก Person                  |
|--------------------------------------------------------------|-------------------------------------------|---------------------------------------------------------------------------|----------------------------------------------------------------------------------------------------|----------------------------------------------------------------------------------------------------|-----------|------------|---------------------|------------------------------------|
| คำน์<br>Cl<br>บ้าน<br>จัง<br>เชื่<br>การน<br>สิทธิกาะ<br>ชื่ | No.<br>1<br>2<br>3<br>4<br>62 10<br>Limit | соde<br>0002189<br>0003713<br>0003712<br>0003711<br>6 мбоч 12 5ч<br>100 ± | ชื่อ • หาหสกุล<br>นาย จูม แก้วนอก<br>นาย จูม ทดสอบ<br>นาย จูม ทดสอบ<br>นาย จูม ทดสอบ<br>นาย จูม ทดสอบ<br>นาย จูม ทดสอบ<br>นาย จูม ทดสอบ<br>นาย จูม กดสอบ | <ul> <li>พื่อปู่</li> <li>74/3 ม.5 ต.ทำมะปราง อ.แก้งกอย ร</li> <li>86/2 ม.5 ต.ทำมะปราง อ.แก้งกอย ร</li> <li>86/2 ม.5 ต.ทำมะปราง อ.แก้งกอย ร</li> <li>86/2 ม.5 ต.ทำมะปราง อ.แก้งกอย ร</li> <li>86/2 ม.5 ต.ทำมะปราง อ.แก้งกอย ร</li> <li>86/2 ม.5 ต.ทำมะปราง อ.แก้งกอย ร</li> <li>86/2 ม.5 ต.ทำมะปราง อ.แก้งกอย ร</li> <li>86/2 ม.5 ต.ทำมะปราง อ.แก้งกอย ร</li> <li>86/2 ม.5 ต.ทำมะปราง อ.แก้งกอย ร</li> <li>86/2 ม.5 ต.ทำมะปราง อ.แก้งกอย ร</li> <li>86/2 ม.5 ต.ทำมะปราง อ.แก้งกอย ร</li> <li>86/2 ม.5 ต.ทำมะปราง อ.แก้งกอย ร</li> <li>86/2 ม.5 ต.ทำมะปราง อ.แก้งกอย ร</li> <li>86/2 ม.5 ต.ทำมะปราง อ.แก้งกอย ร</li> </ul> | *         | รูปผู้ป่วย | ตั้บรูป<br>Imp      | สายนิ้วมือ                         |
| พิมพ์บัต                                                     | รประจำ                                    | าตัว [F5] DW                                                              | EMR [F6] ลมข้อมูลเวชระเ                                                                                                    | มียน                                                                                                    |           |            | 🗌 ส่งตรวจหลังจากบัน | <b>เก็ก [</b> มันทึก [F8] ปีด [F9] |

#### แก้ไข CID และข้อมูลอื่นๆให้ถูกต้อง

| OPDCardFo      | m – = :                                                                              |
|----------------|--------------------------------------------------------------------------------------|
| 👘 ข้อมูล       | ลเวชระเบียนผู้ป่วย                                                                   |
| HN 0003        | 714 ลงทะเบียนใหม่ [F1] ต้นหา [F2] Finger Identify [F3] ส่งตรวจ [F4] นันบ้าจาก Person |
| ข้อมูลทั่วไป ป | ระวัติการมารับบริการ                                                                 |
| ด้ำน้ำหน้า     | นาย - ชื่อ พดสอบ - รูปผู้ป่วย ลายนิ้วมือ                                             |
| CID            | 1234567890123 🕒 วันเกิด 1/6/2551 - เวลาเกิด 01:00:00 1 เพศ ชาย -                     |
| บ้านเลขที่     | 11 หมู่ 11 อนน มิตรภาพ                                                               |
| จังหวัด        | สระบุรี อำเภอ แก่งคอย - ทำบล แก่งร<br>ดู ส สุขส่ง เส ข                               |
| อาชีพ          | ในครามปกครอง - โทรศัพท์ ใน กร้อบสแดง หมายถง ขอมูลทจาเบนตอง                           |
| ชื่อชาติ       | <sup>โทย</sup> - สัญชาติ โทย - ศาสนา พุทธ<br>ตรวจสอบให้ถูกต้อง และ ถุงให้ครบถ้วน     |
| การแพ้ยา       | Penicilin:สัน                                                                        |
| สิทธิการรักษา  | ประกันสังคม · ผู้แจ้ง พดสอบ กดปุ่ม >> บันทึก [F8]                                    |
| ชื่อบิตา       | บิตาทคลอบ นามสกุล ทคลอบ ชื่อมารดา มารดาทคลอบ นาม                                     |
|                | Note <u>จากนั้น ให้ตรวจสอบและแก้ไขในบัญช่ 1</u>                                      |
|                |                                                                                      |
|                |                                                                                      |
|                |                                                                                      |
|                |                                                                                      |
| พิมพ์บัตรประจ  | รำตัว [F5] DW EMR [F6] สมข้อมูลเวชระเมียน มันทึก [F8] ปิด [F9]                       |

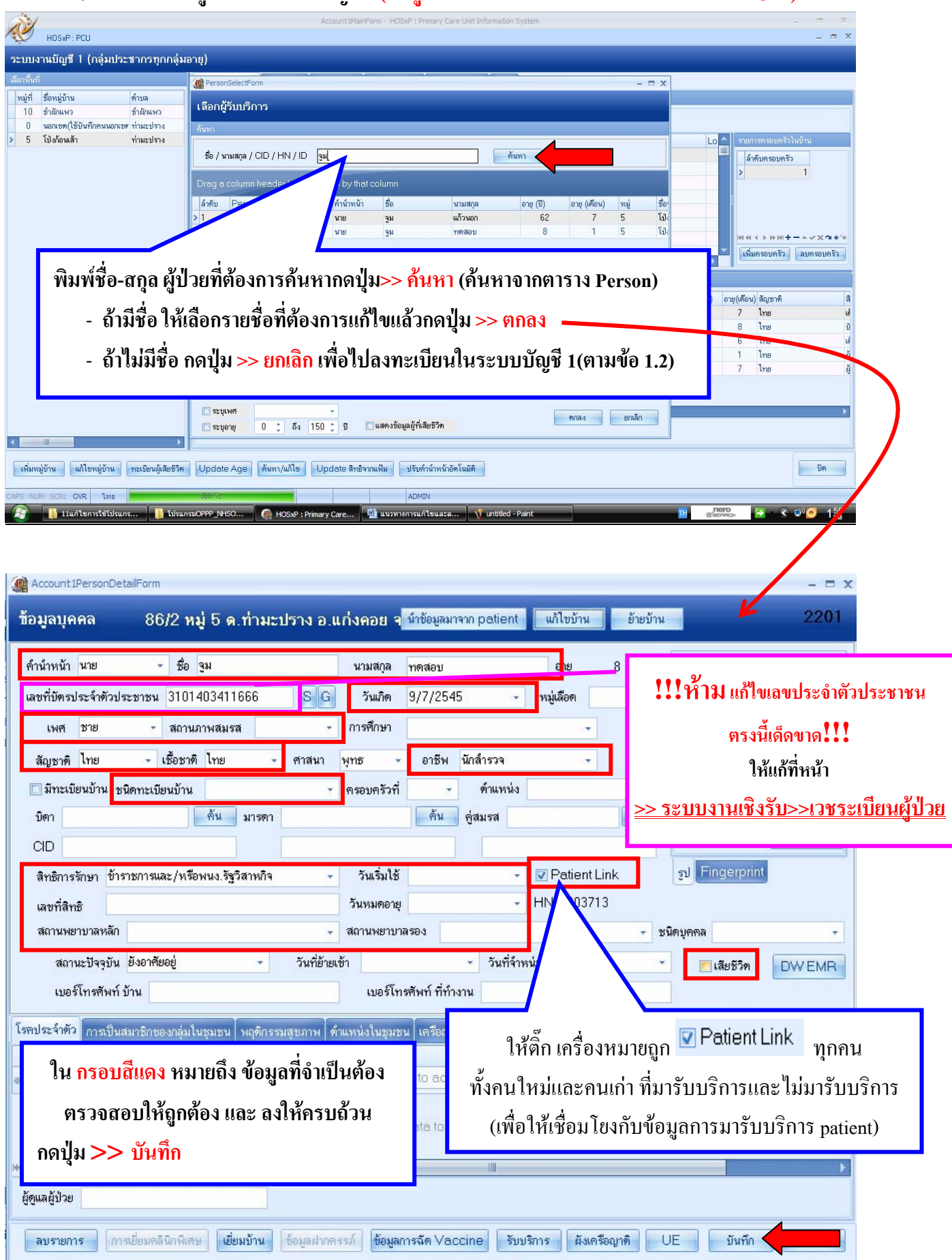

2.2 การแก้ไขข้อมูลใน ระบบงานบัญชี 1 (ข้อมูลทั่วไป ยกเว้นเลขบัตรประจำตัวประชาชน CID)

ทีมผู้ดูแลระบบสารสนเทศ สำนักงานสาธารณสุขจังหวัด สระบุรี

#### การแก้ไขข้อมูลประวัติบุคคลซ้ำซ้อน

1. ข้อมูลเวชระเบียนผู้ป่วยซ้ำ (Patient)

ไปที่หน้า >> ระบบงานเชิงรับ >>Tools >> รวม HN

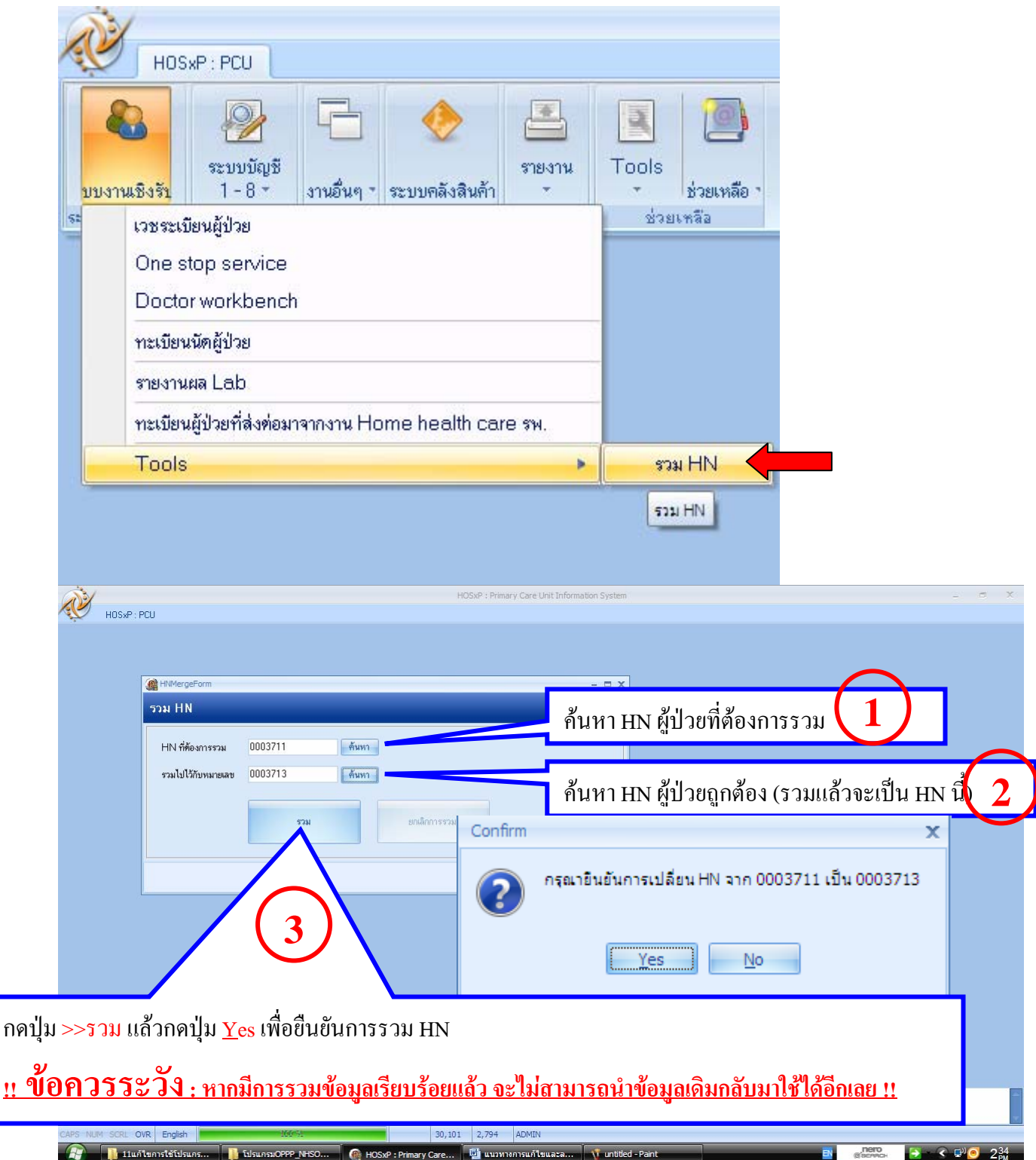

### 2. ข้อมูลระบบงานบัญชี 1 ซ้ำ (Person)

#### ไปที่หน้า >> ระบบบัญชี 1-8 >>ระบบงานบัญชี 1(กลุ่มประชากรทุกกลุ่มอายุ) >> Tools

#### >> รวมข้อมูล Person ที่ผิด

| À                                                                                                    | HOSXP : Primary Care Unit Information System - 🗇                                                                                                    | х          |
|----------------------------------------------------------------------------------------------------|----------------------------------------------------------------------------------------------------|------------|
| HOSXP:PCU                                                                                                    |                                                                                                    |            |
| 💫 🖓 🗗 🥎                                                                                                    | sievina Tools                                                                                                    |            |
| บบงานชงรา <u>1-8 งานอนๆ ระบบคลงส</u><br>ระบบบัญชีเชิงรูก ระบบเลอเซี 1 (กลุ่มประชาก                                                                                    | สหสา1 * * ประเทศอา<br>กระกอกส่งเองน                                                                                                    |            |
| ระบบเมาหมือเชี้ 7 (แต่งองอากา                                                                                                    |                                                                                                    |            |
| ระบบงานบัญชี 1                                                                                                    | 1 (กลุ่มประชารุทกลุ่มอาย)<br>1 กลุ่มประชารุทกลุ่มอาย)                                                                                                    |            |
| ระบบงานบัญชี 4 (งานโภชนากา                                                                                                    | การสร้างสริมมิตินั้นไรต เด็กอายุ 1 - 5 ปี 11 เดือน 29 วัน)                                                                                                    |            |
| ระบบงานบัญชี 5 (งานอนามัยเดี                                                                                                    | ด้กวัฒรีขน งานโกชนการ และงานตรวจสบภาฟในดีกนักเรียน ชั้น ป.1 - ป.6)                                                                                                    |            |
| ระบบงานบัญชี 6 (งานวางแผนค                                                                                                    | ແຕຮອນຕອ້ວ ສຈ້າງແສຈີມລຸມຄືອັມກັບໂຮສ ແລະ ຈານສອຈຈມະເຮັ້ານຳານາສຸດ / ມະເຮັ້ນທຳນມ າເຖິນອາຍຸ 15 - 49 ຫຼື)                                                                                                    |            |
| ระบบงานบัญชี 7 (สภาพการสุข                                                                                                    | ายาภิบาล การบริโภศเกลือไอโอคิน และ ระดับสถานะสุขภาพทรอบทรัว)                                                                                                    |            |
| ระบบงานบัญชี 8 (องค์ประกอบ                                                                                                    | มที่มฐานระดับรุมชม)                                                                                                    |            |
|                                                                                                    |                                                                                                    |            |
|                                                                                                    |                                                                                                    |            |
|                                                                                                    |                                                                                                    |            |
| 13 14:25:51 RTC-GetServerReady [1/3] Error: Connection                                                                                                    | ion problems, no response received. 118.175.3.222:8888                                                                                                    | -          |
|                                                                                                    |                                                                                                    | 1          |
| CAPS NOM SCRL OVR English                                                                                                    |                                                                                                    | <b>4</b> 7 |
|                                                                                                    |                                                                                                    | - PM       |
| LIGC-D- DCU                                                                                                    | Account_inaimum - nosx+ : Himary Care unit_information system                                                                                                    | - X        |
|                                                                                                    |                                                                                                    |            |
| ระบบงานบญช 1 (กลุ่มบระชากรทุกกลุ่ม                                                                                                    | Houding                                                                                                    |            |
| เลือกพื้นที่<br>เ                                                                                                    | แลกคามทะเมียมบ้าน มูลคลทั้งหมด GoogleMap ทะเบียนโดสเรือรัง กังหากลุ่มเป้าหมาย Tools                                                                                                    |            |
| หมู่ที่ ชื่อหมู่บ้าน ดำบล                                                                                                    |                                                                                                    |            |
| 10 ชายกแพว ชายกแพว<br>0 นอกเททให้บันทึกคนบอกเทศ ท่ามะปราง                                                                                                    |                                                                                                    |            |
| > 5 โป่งก้อนเล้า ท่ามะปราง                                                                                                    | Choose 20mm                                                                                                    |            |
|                                                                                                    |                                                                                                    |            |
|                                                                                                    |                                                                                                    |            |
|                                                                                                    | ызеенинин нарыкналылыр Ibg                                                                                                    |            |
|                                                                                                    |                                                                                                    |            |
|                                                                                                    | million Descent data                                                                                                    |            |
|                                                                                                    | รวมร้อยูล Person ที่มีค                                                                                                    |            |
|                                                                                                    | รวมข้อมูล Person ที่มีค<br>นั้นข้าข้อมูลประชากรวับมีครอบจากสถานีอนามัยอื่น                                                                                                    |            |
|                                                                                                    | รวมข้อมูล Person ที่ลิด<br>นำเหว้าข้อมูลประชากรรับผิดขอบจากสถานีอย่ามัยอื่น                                                                                                    |            |
|                                                                                                    | รวมข้อมูล Person ที่สิด<br>น้ำเข้าข้อมูลประชากรริมศิทธอบจากสถานีอนามัยอื่น<br>ลบข้อมูล person/house ที่มีตาหลาด                                                                                                    |            |
|                                                                                                    | รวมข้อมูล Person ที่มิด<br>นั้นเข้าข้อมูลประชากรริบมิตขอบจากสถามือนามัยอื่น<br>ลบข้อมูล person/house ที่มิตหลาด                                                                                                    |            |
|                                                                                                    | รวมข้อมูล Person ที่มิด<br>นั้นเข้าข้อมูลประชากรริบมิตขอบจากสถามือนามัยอื่น<br>ลบข้อมูล person/house ที่มิตาผลาด                                                                                                    |            |
|                                                                                                    | รวมข้อมูล Person ที่มีค<br>นั้นเข้าข้อมูลประธารจับมิตขอบจากสถามือนามัยอื่น<br>ลบข้อมูล person/house ที่มีตางลาด                                                                                                    |            |
|                                                                                                    | รวมข้อมูล Person ที่มีค<br>มันข้าข้อมูลประธารจับมิตขอบจากสถามือนามัยอื่น<br>ลบข้อมูล person/house ที่มีตางสาด                                                                                                    |            |
|                                                                                                    | รวมข้อมูล Person ที่มีค<br>มันข้าข้อมูลประธารจับมิตขอบจากสถามือนามัยอื่น<br>ลบข้อมูล person/house ที่มีตางสาด                                                                                                    |            |
|                                                                                                    | รวมข้อมูล Person ที่มีค<br>มันข้าข้อมูลประธารจับมิตขอบจากสถามือนามัยอื่น<br>ลบข้อมูล person/house ที่มีตางสาด                                                                                                    |            |
|                                                                                                    | รวมข้อมูล Person ที่มีค<br>มันข้าข้อมูล jerson/house ที่มีคาเลาค                                                                                                    |            |
| <ul> <li>เพิ่มหมู่บ้าน</li> <li>แก้ไขหมู่บ้าน</li> </ul>                                                                                                    | รวมข้อมูล Person ที่มีค<br>รัณข้าข้อมูลประชากรริมศิตของจากสถาบืองามไอขึ้น<br>สมข้อมูล person/house ที่มีตาพลาด<br>ด Update Age ดั้นหา/แก้ไข Update สิทธิจาณเป็น ปรับทำนำหน้าอัตโนมีติ                                                        |            |
| <ul> <li>เพิ่มหมู่บ้าน แก้ไขหมู่บ้าน ทะเบียนผู้เสียรีวิท</li> <li>13 14:25:51 RTC-GetServerReady [1/3] Error: Connection</li> </ul>                                   | รวมข้อมูล Person ที่มีค<br>มันขักข้อมูลประชากรับมีครอบจากสถามือนามีอยัน<br>สมข้อมูล person/house ที่มีคหลาด<br>ๆ Update Age ดับหา/แก้ไข Update สิทธิจากแจ้น ปรับทำนำหนักอัตโนมัดิ<br>อก problems, no response received 118.175.3.222.8888    |            |
| <ul> <li>เห็นหนู่ข้าน แก้ไขหนู่ข้าน ทะเบียนผู้เสียรีวิท</li> <li>13 14:25:51 RTC-GetServerReady [1/3] Error: Connection</li> </ul>                                    | รวมข้อมูล Person ที่มีค<br>มันขักข้อมูลประชากรรับสิตรอบจากสถานีอนามัยขึ้น<br>สมข้อมูล person/house ที่มีตามลาด<br>ๆ Update Age ดับหา/แก้ไข Update สิทธิจากแห้น ปรับทำนำหนักอัตโนมัติ<br>อก problems, no response received 118.175.3.222.8888 |            |
| <ul> <li>เห็นหนู่ข้าน แก้ไขหนู่ข้าน ทะเบียนผู้เสียรีวิต</li> <li>13 14:25:51 RTC-GetServerReady [1/3] Error: Connection</li> <li>CAPS NUM SCRL OVR English</li> </ul> | รวมข้อมูล Person ที่มีค<br>มันขักข้อมูลประชากรรับสิตรอบจากสถานีองามัยขึ้น<br>สมข้อมูล person/house ที่มีตามลาด<br>ๆ Update Age ดับหา/แก้ไข Update สิทธิจากแห้น ปรับทำนำหนักอัตโนมัติ<br>อา problems, no response received 118.175.3.222.8888 |            |

| รวมข้อมูลบุ       | คค ค้นหา             | ผู้ป่วยทิ    | เดื่องก <i>า</i> | າรรวม ('  | ข้อมูลที่ผิดพล | ลาด หรือ ข้อมู | ลที่ซ้ำกับผู้อื่น)  | - ¤ x   |
|-------------------|----------------------|--------------|------------------|-----------|----------------|----------------|---------------------|---------|
| อมูลที่ผิดพลาด    | (ข้อมูลบุตคลที่ซ้ำกั | บผู้อื่น)    |                  |           |                |                |                     |         |
| Person ID         | 2201                 | ดำนำหน้า     | นาย              | ชื่อ      | ગુમ            | นามสกุล        | ากตล่อบ             | ค้นหา   |
| วันเกิด           | 09/07/2002           |              | CID              | 31014034  | 411666         |                | 🔽 ครวจสอบข้อมูลแล้ว |         |
| ้อมูลบุตตลที่จะถู | กนำไปรวม (ข้อมูล     | เที่ถูกแล้ว) |                  |           |                |                |                     |         |
| Person ID         | 613                  | ดำนำหน้า     | นาย              | ชื่อ      | จูม            | นามสกุล        | แก้วนอก             | ค้นหา 🤈 |
| วันเกิด           | 01/01/1948           |              | CID              | 3360600   | 106324         |                | 🗹 ตรวจสอบข้อมูลแล้ว |         |
|                   |                      |              |                  |           |                |                |                     | 6       |
| แหา ผู้ป่วย       | ขที่จะถูกนำไ         | ไปรวม        | (ข้อมูล          | ที่ถูกต้อ | 1)             |                |                     |         |